## Naslagkaart

## Printermodel zonder aanraakscherm gebruiken

## Omgaan met de printer

## De knop met vier pijlen op het bedieningspaneel van de printer gebruiken

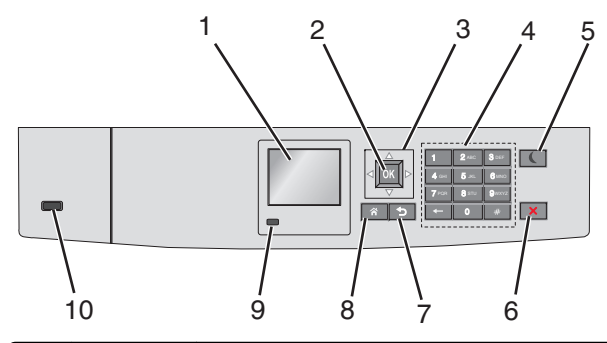

|   | Onderdeel            | Functie                                                                       |
|---|----------------------|-------------------------------------------------------------------------------|
| 1 | Display              | De printerstatus weergeven.<br>Printer installeren en bedienen.               |
| 2 | Knop Selec-<br>teren | De wijzigingen die zijn aangebracht in de printerinstel-<br>lingen verzenden. |
| 3 | Pijltoetsen          | Omhoog, omlaag, naar links of naar rechts bladeren.                           |
| 4 | Toetsenblok          | Cijfers, letters of symbolen invoeren.                                        |

|    | Onderdeel             | Functie                                                                                                    |  |
|----|-----------------------|----------------------------------------------------------------------------------------------------|--|
| 5  | Slapen (knop)         | <ul> <li>Slaapstand inschakelen.</li> <li>Hieronder wordt de printerstatus op basis van het<br/>indicatielampje en de knop Slapen aangegeven:</li> <li>Slaapstand activeren of uitschakelen <ul> <li>Het indicatielampje brandt groen.</li> <li>De knop Slapen brandt niet.</li> </ul> </li> <li>Werking in slaapstand <ul> <li>Het indicatielampje brandt groen.</li> <li>De knop Slapen brandt oranje.</li> </ul> </li> <li>Sluimermodus activeren of uitschakelen <ul> <li>Het indicatielampje brandt groen.</li> <li>De knop Slapen brandt oranje.</li> </ul> </li> <li>Sluimermodus activeren of uitschakelen <ul> <li>Het indicatielampje brandt groen.</li> <li>De knop Slapen knippert oranje.</li> </ul> </li> <li>Werking in sluimerstand <ul> <li>Het indicatielampje brandt niet.</li> <li>De knop Slapen knippert oranje volgens een patroon waarbij de knop 0,1 seconde brandt en 1,9 seconde uit gaat.</li> </ul> </li> <li>Met de volgende handelingen wordt de slaapstand uitgeschakeld: <ul> <li>Drukken op een van de printerknoppen</li> <li>Lade 1 openen of papier in de universeellader plaatsen.</li> <li>Klep of paneel openen</li> <li>Afdruktaak verzenden vanaf de computer</li> <li>POR (Power On Reset) uitvoeren met de hoofdvoedingschakelaar</li> <li>Apparaat aansluiten op een USB-poort</li> </ul> </li> <li>Alle printeractiviteiten beëindigen.</li> <li>Opmerking: Er wordt een lijst met opties weerge-</li> </ul> |  |
|    |                       | geven op de display.                                                                                                    |  |
| /  | vorige (knop)         | Terugkeren naar het vorige venster.                                                                                                    |  |
| 8  | ведіnscherm<br>(knop) | Naar het startscherm gaan.                                                                                                    |  |
| 9  | Indicatie-<br>Iampje  | <ul> <li>De status van de printer controleren.</li> <li>Uit: de printer is uitgeschakeld.</li> <li>Knippert groen: de printer is bezig met opwarmen, met het verwerken van gegevens of met afdrukken.</li> <li>Brandt groen: de printer staat aan, maar is niet actief.</li> <li>Knippert rood: ingrijpen van gebruiker is vereist.</li> </ul>                                                                                                    |  |
| 10 | USB-poort             | Flashstation aansluiten op de printer.                                                                                                    |  |

# Papier en speciaal afdrukmateriaal plaatsen

## Papierformaat en papiersoort instellen

**1** Blader op het bedieningspaneel van de printer naar:

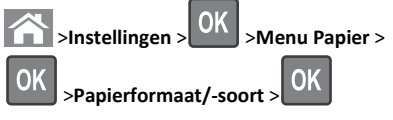

2 Blader met de pijl omhoog of omlaag naar de papierlade of

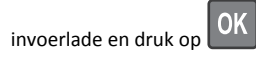

**3** Blader met de pijl omhoog of omlaag naar het papierformaat en

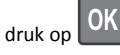

4 Blader met de pijl omhoog of omlaag naar de papiersoort en druk

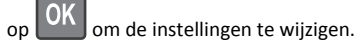

## Papier plaatsen in de standaardlade of een optionele lade voor 550 vel

De printer heeft één standaardlade voor 550 vel (lade 1) en maximaal vier optionele laden voor 550 vel, waaronder de lade voor speciaal afdrukmateriaal. Gebruik de lade voor speciaal afdrukmateriaal voor smalle papierformaten, zoals A6 en enveloppen. Zie <u>"Materiaal</u> plaatsen in optionele lade voor 550 vel speciaal afdrukmateriaal" op pagina 3 voor meer informatie.

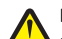

LET OP—KANS OP LETSEL: Zorg ervoor dat u papier afzonderlijk in elke lade of lader plaatst om instabiliteit van de apparatuur te voorkomen. Houd alle overige laden of laders gesloten tot u ze nodig hebt.

**1** Trek de lade volledig naar buiten.

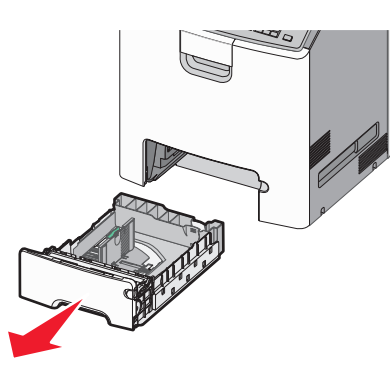

#### Opmerkingen:

- Verwijder een lade nooit tijdens de uitvoering van een afdruktaak of als het bericht Bezig op het bedieningspaneel verschijnt. Dit kan een papierstoring veroorzaken.
- De standaardlade voor 550 vel (Lade 1) detecteert niet automatisch het papierformaat.
- **2** Druk de breedtegeleider in en schuif deze naar de juiste positie voor het formaat papier dat u in de lade plaatst.

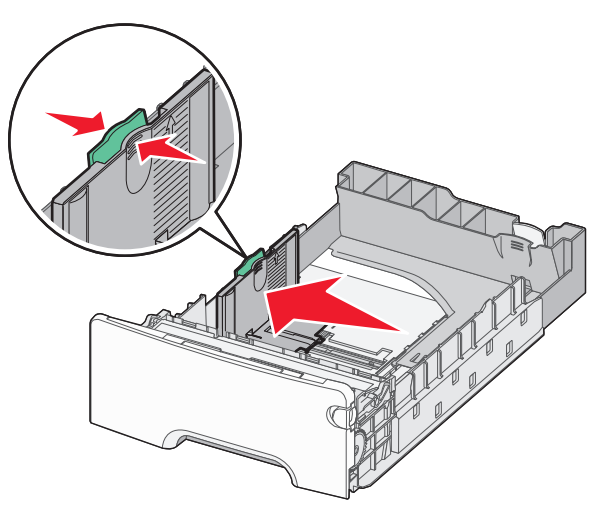

#### Opmerkingen:

- Stel de breedte- en lengtegeleiders in op de juiste positie met de indicatoren voor papierformaat aan de onderkant van de lade.
- Als de breedtegeleider niet correct is ingesteld, kan het papier vastlopen.

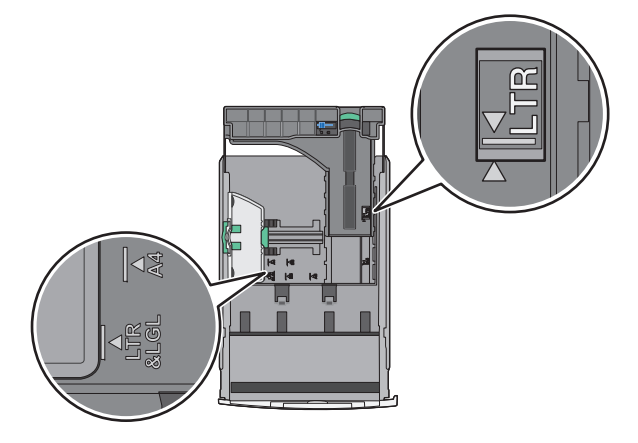

**3** Druk de lengtegeleider in en schuif deze naar de juiste positie voor het formaat papier dat u in de lade plaatst.

#### Opmerkingen:

- Knijp de lengtegeleider in en schuif deze naar achteren voor langwerpig papier zoals A4, Letter of Legal, zodat u het papier gemakkelijk kunt plaatsen.
- De lengtegeleider heeft een vergrendelingsonderdeel. Schuif de knop op de lengtegeleider naar links om de geleider te ontgrendelen. Schuif de knop naar rechts om de geleider te vergrendelen nadat u een lengte hebt ingesteld.

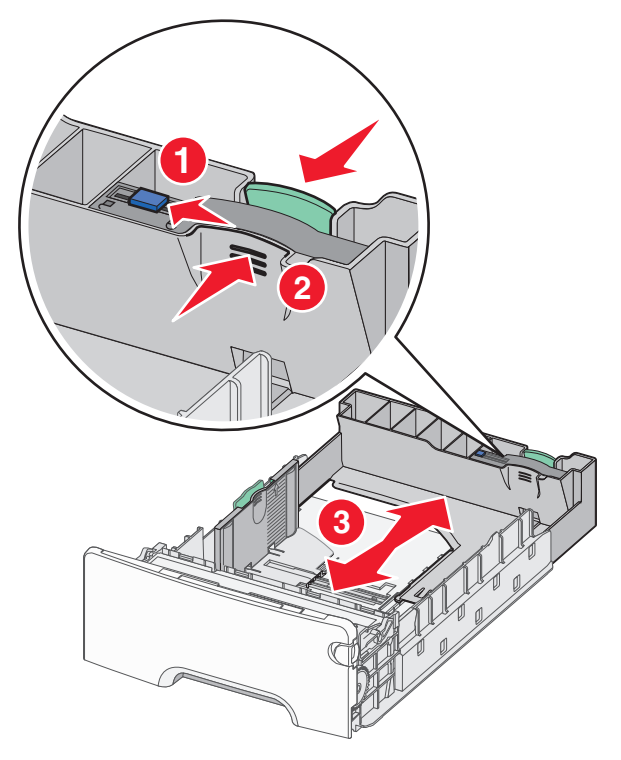

**4** Buig de vellen enkele malen om de vellen los te maken. Vouw of kreuk het papier niet. Maak op een vlakke ondergrond de stapel recht.

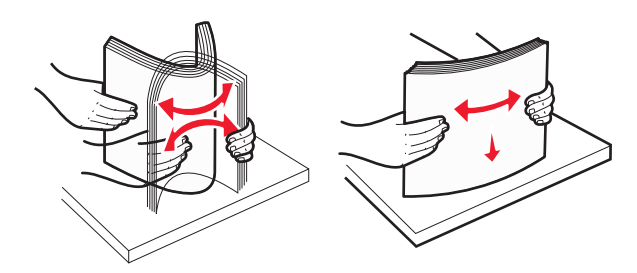

**5** Plaats de papierstapel met de aanbevolen afdrukzijde naar boven.

#### Opmerkingen:

- Plaats voorbedrukt briefhoofdpapier voor enkelzijdig afdrukken met het briefhoofd naar boven in de invoerlade.
- Plaats voorbedrukt briefhoofdpapier voor dubbelzijdig afdrukken met het briefhoofd omlaag en naar achteren in de invoerlade.

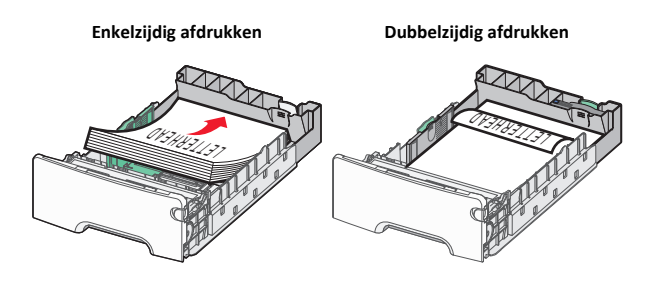

**Opmerking:** zorg dat het papier niet boven de maximumhoogte uitkomt die is aangegeven aan de linkerkant van de lade.

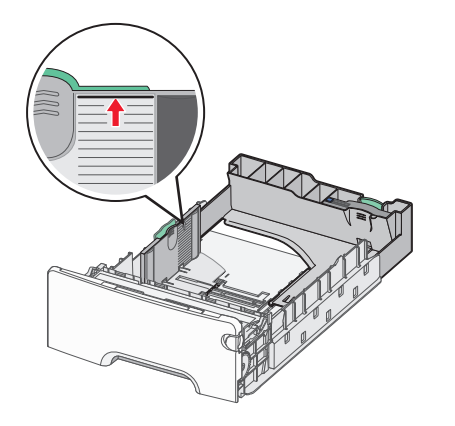

Let op—Kans op beschadiging: Als er te veel papier in de lade wordt geplaatst, kan dit papierstoringen en mogelijk schade aan de printer veroorzaken.

6 Plaats de lade terug in de printer.

Opmerking: voor sommige papierformaten steekt de lade achter uit de printer.

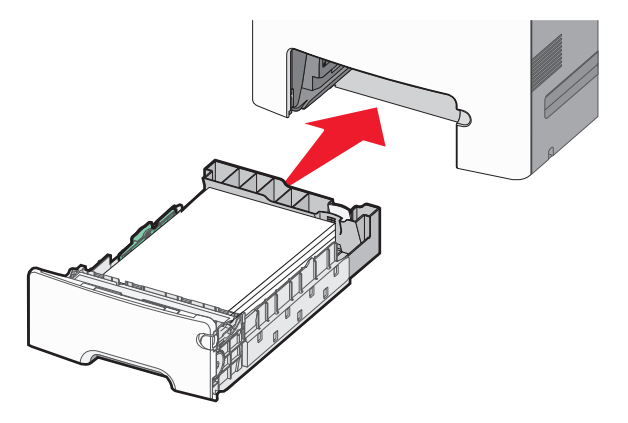

7 Controleer of op het bedieningspaneel van de printer de papiersoort en het papierformaat zijn ingesteld op basis van het papier dat u in de lade hebt geplaatst.

Opmerking: het papier kan vastlopen als deze instellingen niet overeenkomen met het papier dat u in de lade hebt geplaatst.

## Materiaal plaatsen in optionele lade voor 550 vel speciaal afdrukmateriaal

In tegenstelling tot andere laden ondersteunt de optionele lade voor 550 vel speciaal afdrukmateriaal (lade 2) smalle papierformaten, zoals enveloppen en A6.

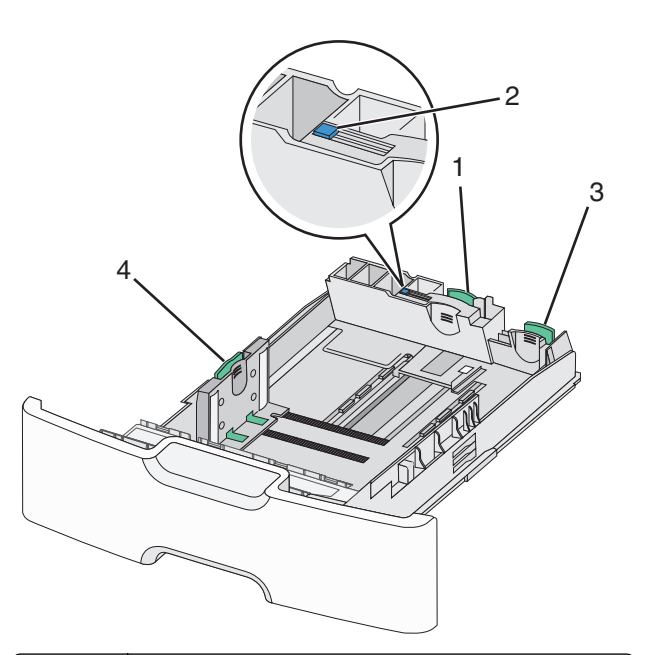

| 1 | Primaire lengtegeleider           |
|---|-----------------------------------|
| 2 | Vergrendeling voor lengtegeleider |
| 3 | Secundaire lengtegeleider         |
| 4 | Breedtegeleider                   |

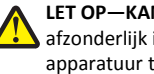

LET OP—KANS OP LETSEL: Zorg ervoor dat u papier L afzonderlijk in elke lade of lader plaatst om instabiliteit van de apparatuur te voorkomen. Houd alle overige laden gesloten tot u ze nodig hebt.

#### **Opmerkingen:**

- Zie <u>"Papier plaatsen in de standaardlade of een optionele lade</u> voor 550 vel" op pagina 1 voor informatie over het plaatsen van grotere papierformaten dan A6 en enveloppen.
- Raadpleeg het gedeelte "Ondersteunde papierformaten, soorten en -gewichten" in de *Gebruikershandleiding* voor een volledige lijst met ondersteunde papierformaten.

#### Smalle papierformaten zoals enveloppen en A6 plaatsen

**1** Trek de lade volledig naar buiten.

**Opmerking:** Verwijder een lade nooit tijdens de uitvoering van een afdruktaak of als het bericht **Bezig** op het bedieningspaneel verschijnt. Dit kan een papierstoring veroorzaken.

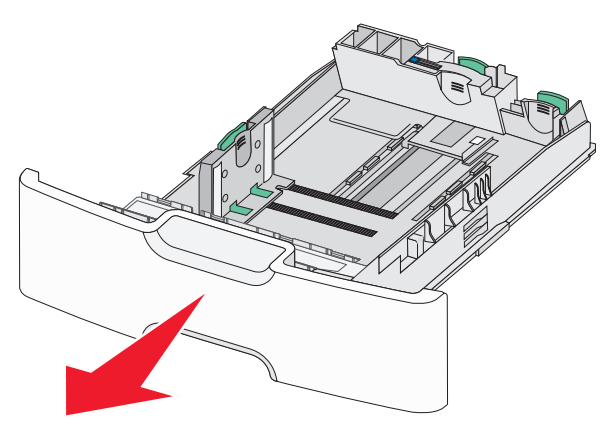

**2** Druk de primaire lengtegeleider in en schuif deze naar u toe tot de geleider stopt.

#### Opmerkingen:

- De lengtegeleider heeft een vergrendelingsonderdeel. Schuif de knop op de lengtegeleider naar links om de geleider te ontgrendelen. Schuif de knop naar rechts om de geleider te vergrendelen nadat u een lengte hebt ingesteld.
- U kunt de secundaire lengtegeleider alleen verschuiven als de primaire geleider de rand van de breedtegeleider heeft bereikt.

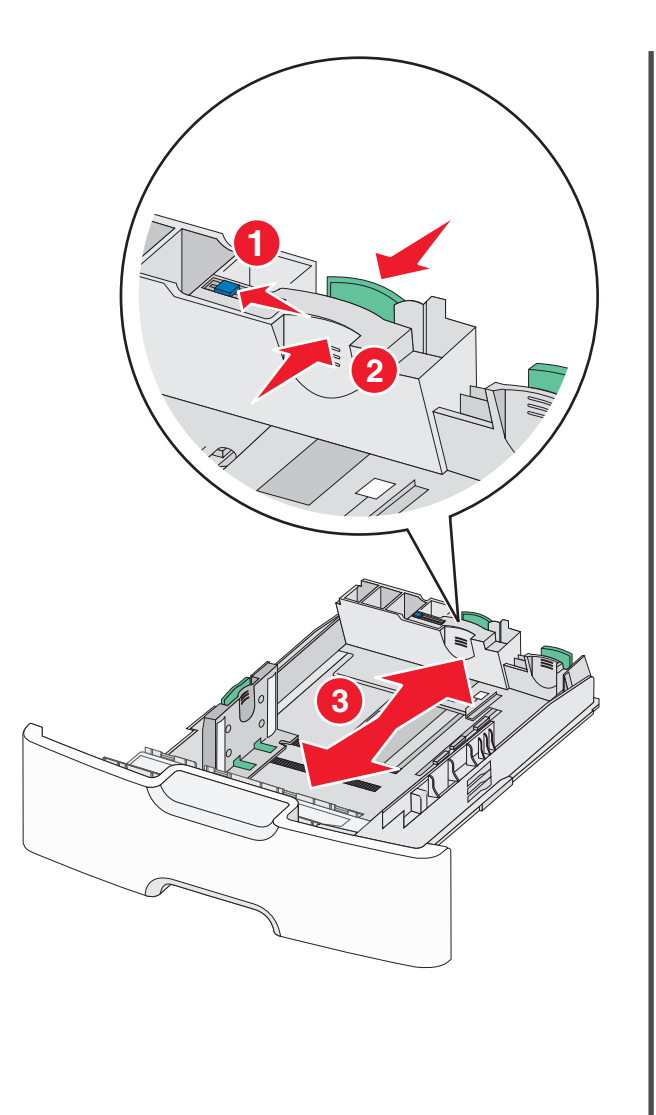

**3** Druk de breedtegeleider in en schuif deze naar de juiste positie voor het formaat papier dat u in de lade plaatst.

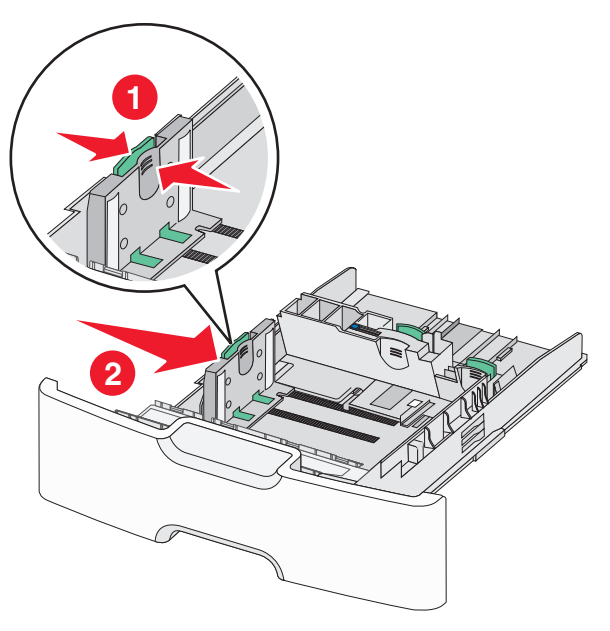

**Opmerking:** stel de breedtegeleider in op de juiste positie met de indicatoren voor papierformaat aan de onderkant van de lade.

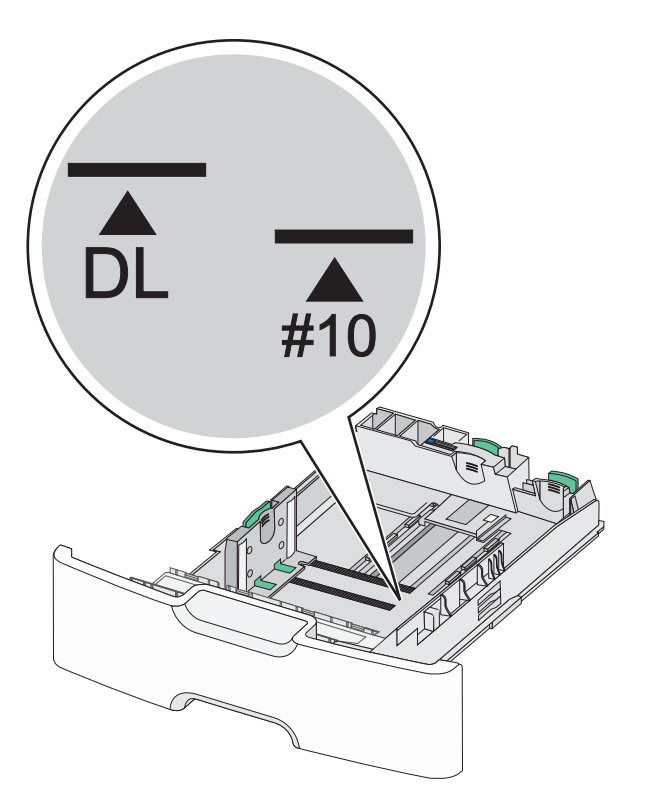

**4** Druk de secundaire lengtegeleider in en schuif deze naar de juiste positie voor het formaat papier dat u in de lade plaatst.

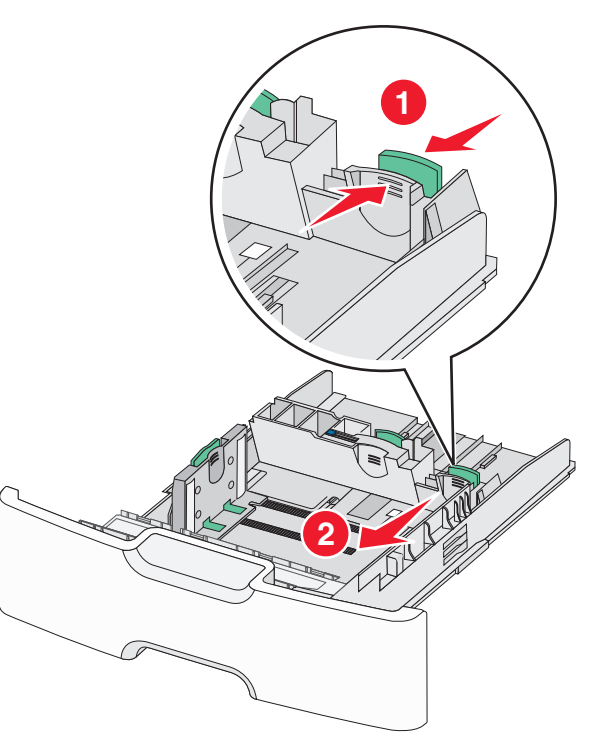

5 Buig de vellen enkele malen om de vellen los te maken. Vouw of kreuk het papier niet. Maak op een vlakke ondergrond de stapel recht.

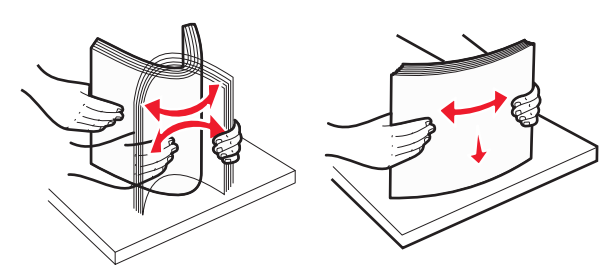

**6** Plaats de papierstapel met de aanbevolen afdrukzijde naar boven.

#### Opmerkingen:

 Plaats enveloppen zo in de printer dat de zijde voor de postzegel als eerste in de printer wordt ingevoerd. • Zorg dat het papier niet boven de maximumhoogte uitkomt die is aangegeven op de zijkant van de breedtegeleider.

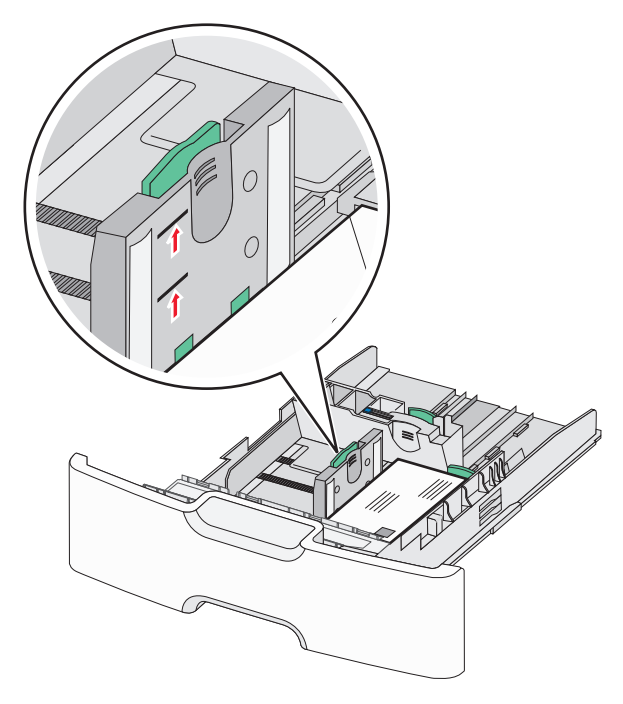

- Let op—Kans op beschadiging: Als er te veel papier in de lade wordt geplaatst, kan dit papierstoringen en mogelijk schade aan de printer veroorzaken.
- 7 Plaats de lade terug in de printer.

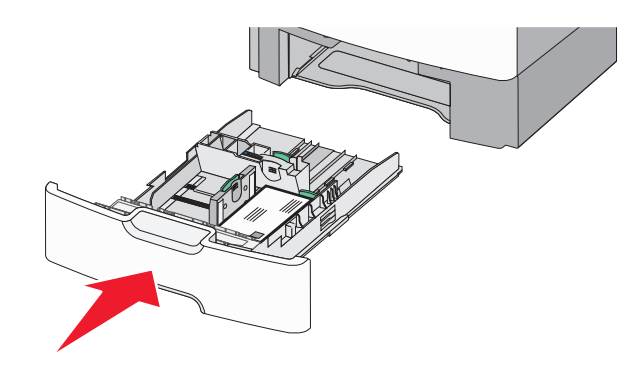

8 Controleer of op het bedieningspaneel van de printer de papiersoort en het papierformaat zijn ingesteld op basis van het papier dat u in de lade hebt geplaatst. **Opmerking:** Als u lange papierformaten zoals Legal, Letter en A4 plaatst, moet u de secundaire lengtegeleider terugzetten in de oorspronkelijke positie. Druk de geleider in en schuif de geleider terug tot deze *vastklikt*.

### De hoge-capaciteitslader voor 2000 vel vullen

**LET OP—KANS OP LETSEL:** Zorg ervoor dat u papier afzonderlijk in elke lade of lader plaatst om instabiliteit van de apparatuur te voorkomen. Houd alle overige laden of laders gesloten tot u ze nodig hebt.

- 1 Trek de lade naar buiten.
- **2** Trek de breedtegeleider omhoog en schuif deze naar de juiste positie voor het formaat papier dat u in de lade plaatst.

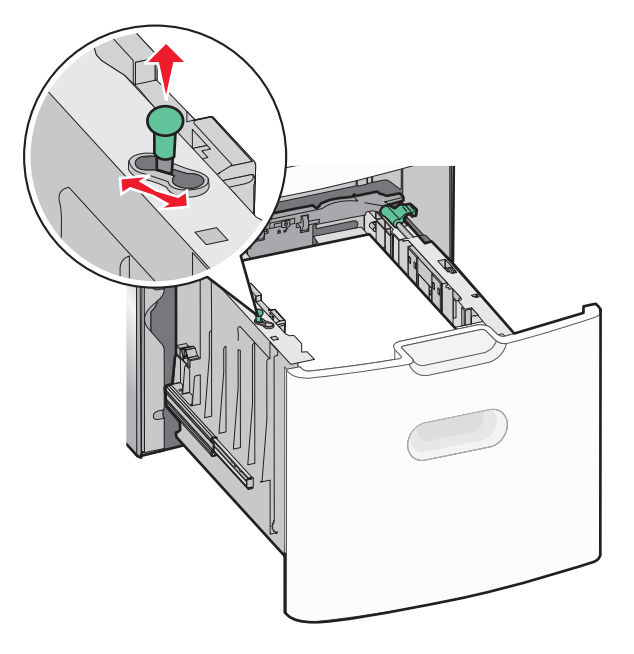

**3** Duw de knop van de lengtegeleider naar rechts om de geleider te ontgrendelen.

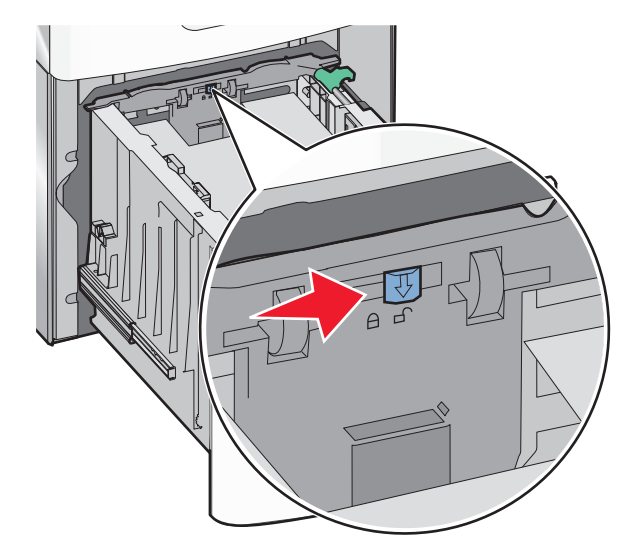

**4** Druk de ontgrendelingshendel van de lengtegeleider in om de geleider te verhogen. Schuif de lengtegeleider naar de juiste positie

voor het formaat papier dat u in de lade plaatst en vergrendel de geleider.

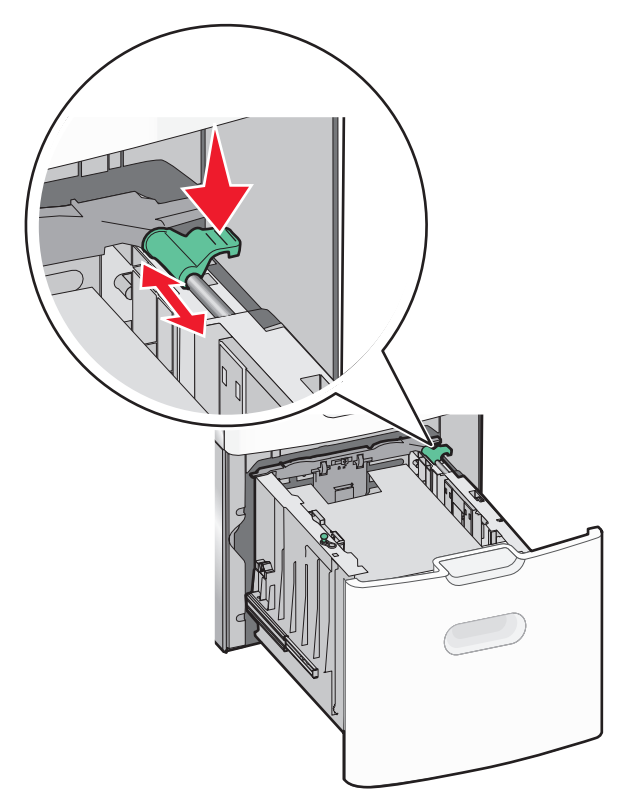

5 Buig de vellen enkele malen om de vellen los te maken. Vouw of kreuk het papier niet. Maak op een vlakke ondergrond de stapel recht.

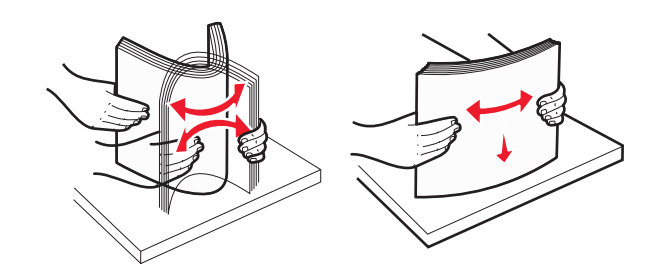

- **6** Plaats de papierstapel:
  - Afdrukzijde omhoog als u enkelzijdig wilt afdrukken
  - Afdrukzijde omlaag als u dubbelzijdig wilt afdrukken

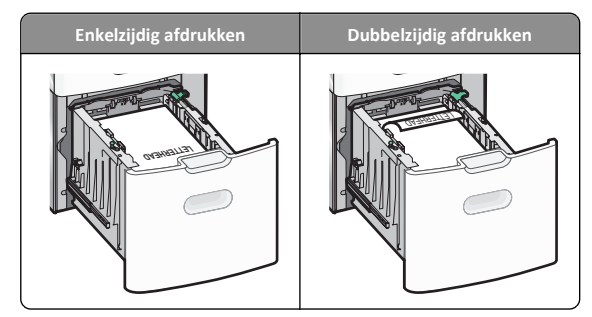

• Zorg dat het papier niet boven de maximumhoogte uitkomt die is aangegeven aan de zijkant van de lade.

**Let op—Kans op beschadiging:** als er te veel papier in de lade wordt geplaatst, kan dit papierstoringen en mogelijk schade aan de printer veroorzaken.

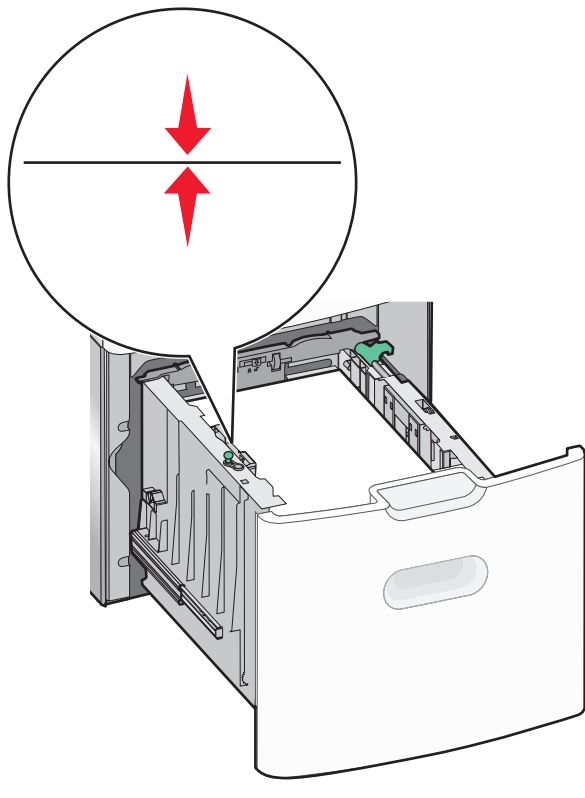

7 Plaats de lade terug in de printer.

## De universeellader vullen

De universeellader heeft een capaciteit van ongeveer:

- 100 vellen papier van 75 g/m<sup>2</sup>
- 10 enveloppen
- 75 transparanten

**Opmerking:** Voeg geen papier of speciaal afdrukmateriaal toe en verwijder het ook niet als er wordt afgedrukt vanuit de universeellader of als het indicatielampje op het bedieningspaneel knippert. Dit kan een papierstoring veroorzaken.

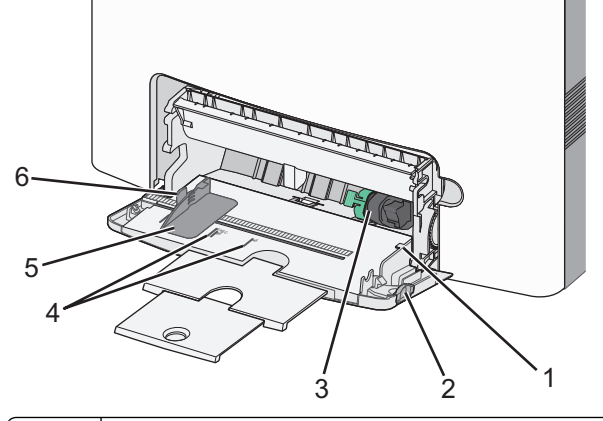

| 1 | Aanduiding voor maximale stapelhoogte      |
|---|--------------------------------------------|
| 2 | Ontgrendelingshendel van de lade           |
| 3 | Papierontgrendelingshendel                 |
| 4 | Aanduiding voor papierformaat              |
| 5 | Breedtegeleider voor papier                |
| 6 | Ontgrendelingsnokie van de breedtegeleider |

**1** Druk de ontgrendelingshendel van de lade naar links en trek vervolgens de universeellader naar beneden.

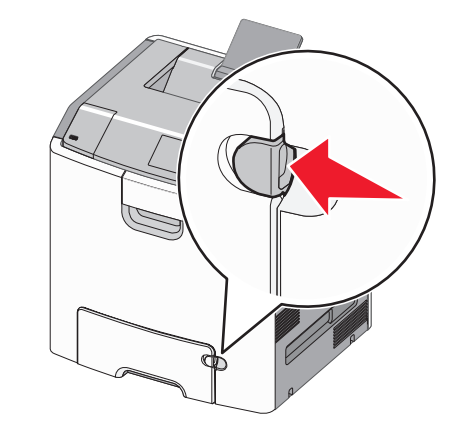

**2** Trek het verlengstuk voorzichtig naar buiten totdat het volledig is uitgetrokken.

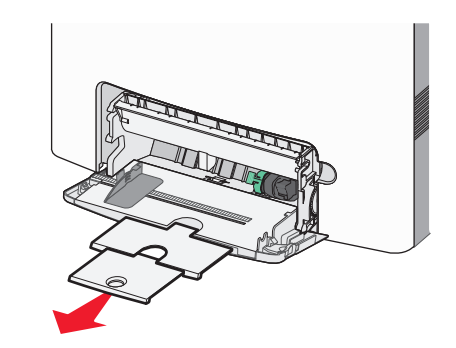

**3** Buig de vellen enkele malen om de vellen los te maken. Vouw of kreuk het papier niet. Maak op een vlakke ondergrond de stapel recht.

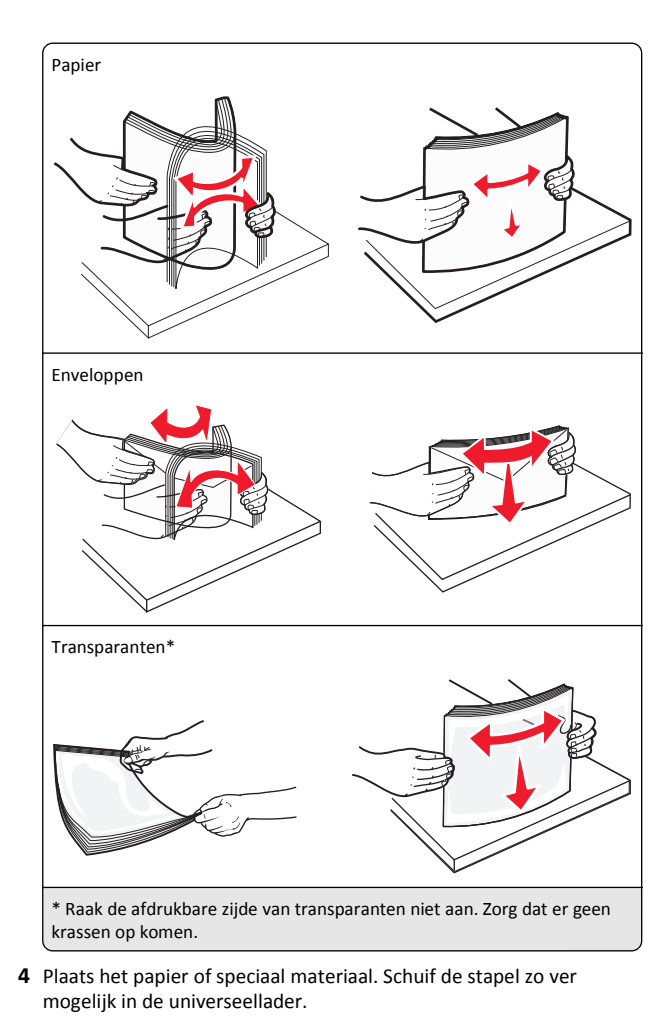

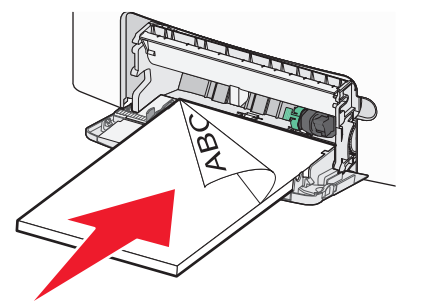

#### Opmerkingen:

- Zorg ervoor dat de stapel met papier of speciaal afdrukmateriaal niet hoger is dan de aanduiding voor de maximale stapelhoogte.
- Plaats nooit papier of speciaal afdrukmateriaal van verschillende formaten en soorten tegelijk.
- Papier of speciaal afdrukmateriaal hoort vlak in de universeellader te liggen.
- Als het papier of speciale afdrukmateriaal te ver in de universeellader is geduwd, drukt u op de papierontgrendelingshendel om het papier te verwijderen.
- Plaats enveloppen met de flap naar rechts en zorg dat de zijde voor de postzegel als eerste in de printer wordt ingevoerd.

Let op—Kans op beschadiging: Gebruik geen enveloppen met postzegels, klemmetjes, drukkers, vensters, bedrukte binnenzijde of zelfklevende sluitingen. Het gebruik van deze enveloppen kan de printer ernstig beschadigen.

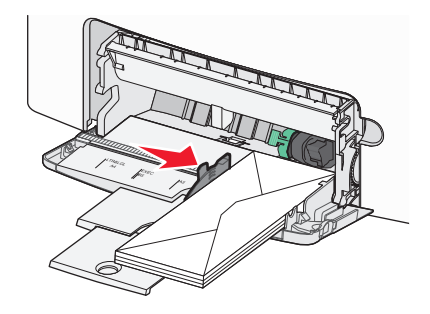

## Laden koppelen en ontkoppelen

## Laden koppelen en ontkoppelen

1 Open een webbrowser en typ het IP-adres van de printer in de adresbalk.

#### Opmerkingen:

- Het IP-adres van de printer staat op het bedieningspaneel van de printer in het gedeelte TCP/IP in het menu Netwerken/Poorten. Het IP-adres bestaat uit vier sets met cijfers gescheiden door punten: 123.123.123.123.
- Als u een proxyserver gebruikt, moet u deze tijdelijk uitschakelen zodat de webpagina correct kan worden geladen.

- 2 Klik op Instellingen >Menu Papier.
- **3** De instellingen voor het papierformaat en de papiersoort wijzigen voor de laden die u wilt koppelen.
  - Om laden te koppelen moeten het papierformaat en de papiersoort die in beide laden worden gebruikt hetzelfde zijn.
  - Om laden te ontkoppelen mogen het papierformaat en de papiersoort van de beide laden *niet* hetzelfde zijn.

#### 4 Klik op Verzenden.

**Opmerking:** U kunt de instellingen voor het papierformaat en de papiersoort ook wijzigen via het bedieningspaneel van de printer. Zie <u>"Papierformaat en papiersoort instellen" op pagina 1</u> voor meer informatie.

Let op—Kans op beschadiging: Het papier in de lade moet overeenkomen met de naam van de papiersoort die op de printer is toegewezen. De temperatuur van het verhittingsstation is afhankelijk van de opgegeven papiersoort. Als de instellingen niet correct zijn geconfigureerd, kunnen er afdrukproblemen optreden.

## Een aangepaste naam maken voor een papiersoort

#### Embedded Web Server gebruiken

1 Open een webbrowser en typ het IP-adres van de printer in de adresbalk.

#### Opmerkingen:

- Controleer het IP-adres van de printer in het gedeelte TCP/IP van het menu Netwerk/rapporten. Het IP-adres bestaat uit vier sets met cijfers gescheiden door punten: 123.123.123.123.
- Als u een proxyserver gebruikt, moet u deze tijdelijk uitschakelen zodat de webpagina correct kan worden geladen.

#### 2 Klik op Instellingen >Menu Papier >Aangepaste namen.

- **3** Selecteer een aangepaste naam en typ vervolgens een nieuwe aangepaste papiersoortnaam.
- 4 Klik op Verzenden.
- 5 Klik op Aangepaste soorten en controleer of de nieuwe aangepaste papiersoortnaam de aangepaste naam heeft vervangen.

#### Het bedieningspaneel van de printer gebruiken

**1** Blader op het bedieningspaneel van de printer naar:

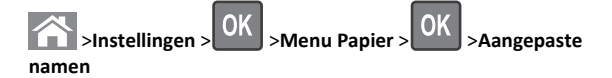

**2** Selecteer een aangepaste naam en typ vervolgens een nieuwe aangepaste papiersoortnaam.

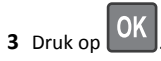

**4** Druk op **Aangepaste soorten** en controleer of de nieuwe aangepaste papiersoortnaam de aangepaste naam heeft vervangen.

### Een aangepaste papiersoortnaam toewijzen

#### Embedded Web Server gebruiken

1 Open een webbrowser en typ het IP-adres van de printer in de adresbalk.

#### Opmerkingen:

- Controleer het IP-adres van de printer in het gedeelte TCP/IP van het menu Netwerk/rapporten. Het IP-adres bestaat uit vier sets met cijfers gescheiden door punten: 123.123.123.123.
- Als u een proxyserver gebruikt, moet u deze tijdelijk uitschakelen zodat de webpagina correct kan worden geladen.

#### 2 Klik op Instellingen >Menu Papier >Aangepaste soorten.

**3** Selecteer een aangepaste papiersoortnaam en selecteer vervolgens een papiersoort.

**Opmerking:** Papier is de standaardpapiersoort voor alle aangepaste namen die door de gebruiker zijn gemaakt.

4 Klik op Verzenden.

#### Het bedieningspaneel van de printer gebruiken

**1** Blader op het bedieningspaneel van de printer naar:

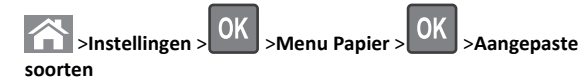

- **2** Selecteer een aangepaste papiersoortnaam en selecteer vervolgens een papiersoort.
  - **Opmerking:** Papier is de standaardpapiersoort voor alle aangepaste namen die door de gebruiker zijn gemaakt.

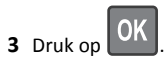

## Afdrukken

### Een document afdrukken

#### Documenten afdrukken

- **1** Stel in het menu Papier op het bedieningspaneel van de printer de papiersoort en het papierformaat in op basis van het geplaatste papier.
- 2 Verzend de afdruktaak:

#### Voor Windows-gebruikers

- a Open een bestand en klik op Bestand >Afdrukken.
- **b** Klik op Eigenschappen, Voorkeuren, Opties of Instellen.
- c Pas zo nodig de instellingen aan.
- d Klik op OK >Afdrukken.

#### Voor Macintosh-gebruikers

- **a** Pas zo nodig de instellingen aan in het dialoogvenster Paginainstelling:
  - **1** Open een document en klik op **Archief >Pagina-instelling**.
  - **2** Kies een papierformaat of maak een aangepast formaat dat overeenkomt met het geplaatste papier.
  - 3 Klik op **OK**.
- **b** Pas zo nodig de instellingen aan in het dialoogvenster Paginainstelling:
  - Open een document en kies Archief >Druk af.
     Klik zo nodig op het driehoekje om meer opties weer te geven.
  - **2** Pas via het dialoogvenster Druk af en de voorgrondmenu's de instellingen zo nodig aan.

**Opmerking:** als u op een bepaalde papiersoort wilt afdrukken, stelt u de papiersoort in op het geplaatste papier, of selecteert u de betreffende lade of lader.

3 Klik op Druk af.

#### Afdrukken in zwart-wit

Blader op het bedieningspaneel van de printer naar:

>Instellingen >Instellingen >Afdrukinstellingen >Menu

Kwaliteit >Afdrukmodus >Alleen zwart >

#### Tonerintensiteit aanpassen

#### Embedded Web Server gebruiken

1 Open een webbrowser en typ het IP-adres van de printer in de adresbalk.

#### Opmerkingen:

- Controleer het IP-adres van de printer in het gedeelte TCP/IP van het menu Netwerk/rapporten. Het IP-adres bestaat uit vier sets met cijfers gescheiden door punten, bijvoorbeeld: 123.123.123.123.
- Als u een proxyserver gebruikt, moet u deze tijdelijk uitschakelen zodat de webpagina correct kan worden geladen.
- 2 Klik op Instellingen > Afdrukinstellingen > Menu Kwaliteit > Tonerintensiteit.
- 3 Pas de tonerintensiteit aan en klik op Verzenden.

#### Het bedieningspaneel van de printer gebruiken

**1** Blader op het bedieningspaneel van de printer naar:

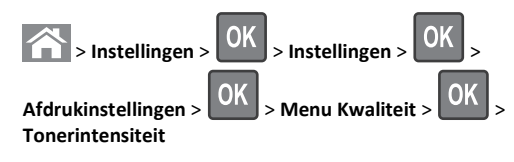

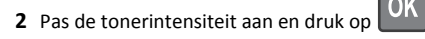

#### Max. snelheid en Max. rendement gebruiken

Met de instellingen voor Max. snelheid en Max. rendement kunt u kiezen tussen een hogere afdruksnelheid en een hoger tonerrendement. Max. rendement is de standaardinstelling.

- Max. snelheid: Hiermee kunt u afdrukken in zwart-wit of kleur afhankelijk van de instellingen in het printerstuurprogramma. De printer drukt af in kleur tenzij Alleen zwart is geselecteerd in het printerstuurprogramma.
- Max. rendement: Hiermee kunt u overschakelen van zwart-wit op kleur afhankelijk van eventuele kleuren op een pagina. Regelmatig wisselen van de kleurmodus kan het afdrukken vertragen als er zowel pagina's in zwart-wit als in kleur moeten worden afgedrukt.

#### Embedded Web Server gebruiken

1 Open een webbrowser en typ het IP-adres van de printer in de adresbalk.

#### Opmerkingen:

- Controleer het IP-adres in het gedeelte TCP/IP van het menu Netwerk/rapporten. Het IP-adres bestaat uit vier sets met cijfers gescheiden door punten, bijvoorbeeld: 123.123.123.123.
- Als u een proxyserver gebruikt, moet u deze tijdelijk uitschakelen zodat de webpagina correct kan worden geladen.
- 2 Klik op Instellingen >Afdrukinstellingen >Menu Instellen.
- **3** Selecteer **Max. snelheid** of **Max. rendement** in de lijst Printergebruik.
- 4 Klik op Verzenden.

#### Bedieningspaneel van de printer gebruiken

**1** Blader op het bedieningspaneel van de printer naar:

>Instellingen >Instellingen >Afdrukinstellingen >Menu Instellen

2 Selecteer Max. snelheid of Max. rendement in de lijst Printergebruik.

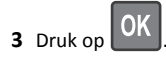

### Afdrukken vanaf een flashstation

#### Afdrukken vanaf een flash-station

#### Opmerkingen:

- Als u een gecodeerd PDF-bestand wilt afdrukken, moet u het wachtwoord voor het bestand invoeren via het bedieningspaneel van de printer.
- U kunt geen bestanden afdrukken waarvoor u geen afdrukmachtiging hebt.

#### **1** Plaats een flash-station in de USB-poort.

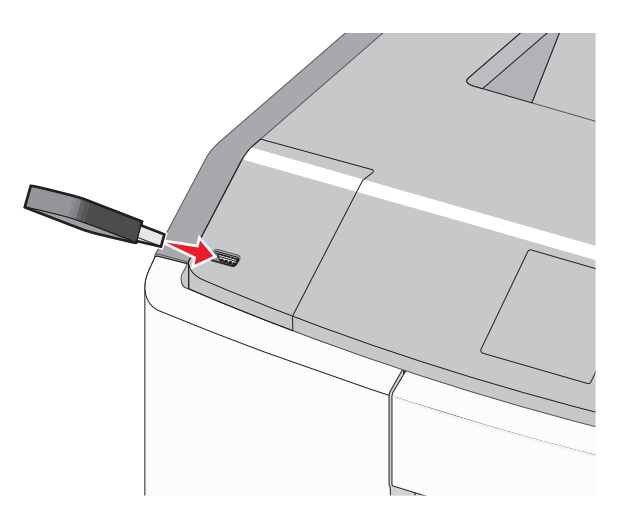

#### Opmerkingen:

- In het startscherm verschijnt een pictogram voor het flashstation en een pictogram voor wachttaken als een flashstation is geïnstalleerd.
- De printer negeert het flash-station als u het aansluit terwijl de printer een probleem heeft, zoals een storing.
- Wanneer u het flash-station aansluit terwijl de printer bezig is met het verwerken van andere afdruktaken, verschijnt het bericht Printer is bezig. Nadat deze afdruktaken zijn verwerkt, wilt u misschien de lijst met wachttaken bekijken om documenten vanaf uw flash-station af te drukken.

Let op—Kans op beschadiging: Raak de USB-kabel, netwerkadapter, de aansluiting, geheugenkaart of de aangegeven gedeelten van de printer niet aan terwijl er wordt afgedrukt vanaf, gelezen van of geschreven naar het opslagapparaat. Er kunnen anders gegevens verloren gaan.

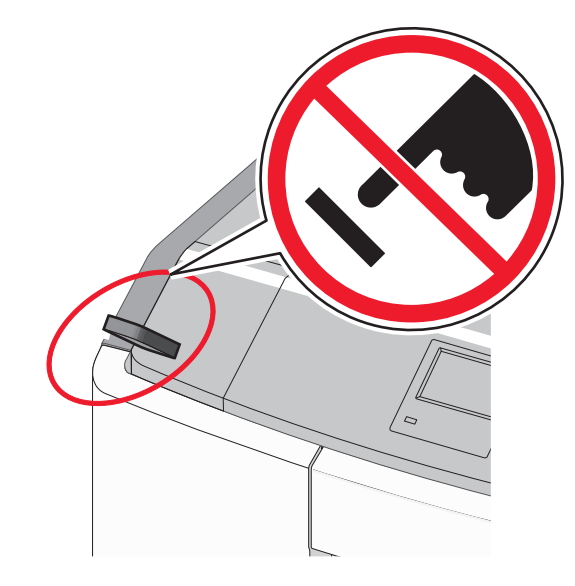

- **2** Selecteer op het bedieningspaneel van de printer het document dat u wilt afdrukken.
- **3** Druk op de pijl naar links of rechts om het aantal af te drukken

exemplaren op te geven druk op

#### Opmerkingen:

- Verwijder het flash-station pas uit de USB-poort wanneer het document is afgedrukt.
- Als u het flash-station in de printer laat nadat u het beginscherm van het menu USB hebt verlaten, kunt u nog steeds bestanden als wachttaken vanaf het flash-station afdrukken.

#### Ondersteunde flashstations en bestandstypen

| flashstation                                                                                                    | Bestandstype                                                                              |
|----------------------------------------------------------------------------------------------------|-------------------------------------------------------------------------------------------|
| Veel flash-stations zijn getest en goedgekeurd voor gebruik<br>met de printer. Neem voor meer informatie contact op met<br>het verkooppunt waar u de printer hebt gekocht.<br><b>Opmerkingen:</b>                                                | Documenten:<br>• .pdf<br>• .xps<br>Afbeeldingen:                                          |
| <ul> <li>Hi-Speed (hoge snelheid) USB-flashstations moeten<br/>full-speed (volle snelheid) standaard ondersteunen.</li> <li>Low-speed (lage snelheid) USB-apparaten worden niet<br/>ondersteund.</li> </ul>                                      | <ul> <li>.dcx</li> <li>.gif</li> <li>.JPEG of .jpg</li> </ul>                             |
| <ul> <li>USB-flashstations moeten het FAT-systeem (File<br/>Allocation Tables) ondersteunen. Apparaten die zijn<br/>geformatteerd met NTFS (New Technology File<br/>System) of een ander bestandssysteem worden niet<br/>ondersteund.</li> </ul> | <ul> <li>.bmp</li> <li>.pcx</li> <li>.TIFF of .tif</li> <li>.png</li> <li>.fls</li> </ul> |

### Afdruktaak annuleren

## Afdruktaak annuleren via het bedieningspaneel van de printer

- **1** Druk op het bedieningspaneel van de printer op
- 2 Wanneer de lijst met afdruktaken wordt weergegeven, selecteert

u de taak die u wilt annuleren en drukt u op

**3** Druk op om terug te gaan naar het startscherm.

#### Een afdruktaak annuleren vanaf de computer

#### Voor Windows-gebruikers

- **1** Open de map Printers, en selecteer vervolgens uw printer.
- **2** Selecteer in de afdrukwachtrij de afdruktaak die u wilt annuleren en verwijder deze.

#### Voor Macintosh-gebruikers

- **1** Ga vanuit Systeemvoorkeuren in het Apple-menu naar uw printer.
- **2** Selecteer in de afdrukwachtrij de afdruktaak die u wilt annuleren en verwijder deze.

### **Printermodel met** aanraakscherm gebruiken Omgaan met de printer Het bedieningspaneel met aanraakscherm van de printer gebruiken 3 2 4 È. 1 2<sup>-sic</sup> 3<sup>cir</sup> T T H 6 ->. 61 + 0 # 5 6 Onderdeel Display 1 De printerstatus weergeven. Printer installeren en bedienen. 2 Beginscherm Terugkeren naar het startscherm. (knop) 3 Toetsenblok Cijfers, letters of symbolen invoeren.

|   | Onderdeel                       | Functie                                                                                                    |
|---|---------------------------------|----------------------------------------------------------------------------------------------------|
| 4 | Slapen<br>(knop)                | <ul> <li>Slaapstand inschakelen.</li> <li>Hieronder wordt de printerstatus op basis van het<br/>indicatielampje en de knop Slapen aangegeven:</li> <li>Slaapstand activeren of uitschakelen <ul> <li>Het indicatielampje brandt groen.</li> <li>De knop Slapen brandt niet.</li> </ul> </li> <li>Werking in slaapstand <ul> <li>Het indicatielampje brandt groen.</li> <li>De knop Slapen brandt oranje.</li> </ul> </li> <li>Sluimermodus activeren of uitschakelen <ul> <li>Het indicatielampje brandt groen.</li> <li>De knop Slapen brandt oranje.</li> </ul> </li> <li>Sluimermodus activeren of uitschakelen <ul> <li>Het indicatielampje brandt groen.</li> <li>De knop Slapen knippert oranje.</li> </ul> </li> <li>Werking in sluimerstand <ul> <li>Het indicatielampje brandt niet.</li> <li>De knop Slapen knippert oranje volgens een patroon waarbij de knop 0,1 seconde brandt en 1,9 seconde uit gaat.</li> </ul> </li> <li>Met de volgende handelingen wordt de slaapstand uitgeschakeld: <ul> <li>Scherm aanraken of drukken op een van de printerknoppen</li> </ul> </li> <li>Lade 1 openen of papier in de universeellader plaatsen.</li> <li>Klep of paneel openen</li> <li>Afdruktaak verzenden vanaf de computer</li> <li>POR (Power On Reset) uitvoeren met de hoofdvoedingschakelaar</li> </ul> |
| 5 | Knop<br>Stoppen of<br>Annuleren | Alle printeractiviteiten beëindigen.<br><b>Opmerking:</b> Er wordt een lijst met opties weerge-<br>geven wanneer <b>Gestopt</b> wordt weergegeven op de<br>display.                                                                                                    |
| 6 | Indicatie-<br>lampje            | <ul> <li>De status van de printer controleren.</li> <li>Uit: de printer is uitgeschakeld.</li> <li>Knippert groen: de printer is bezig met opwarmen,<br/>met het verwerken van gegevens of met afdrukken.</li> <li>Brandt groen: de printer staat aan, maar is niet<br/>actief.</li> <li>Knippert rood: ingrijpen van gebruiker is vereist.</li> </ul>                                                                                                    |
| 7 | USB-poort                       | Flashstation aansluiten op de printer.                                                                                                    |

## Informatie over het startscherm

Als de printer wordt ingeschakeld, wordt op het display een basisscherm weergegeven. Dit wordt het startscherm genoemd. U kunt met de knoppen en pictogrammen op het startscherm een actie starten.

**Opmerking:** Het startscherm, de pictogrammen en knoppen kunnen verschillen afhankelijk van de aanpassingen voor het startscherm, beheerdersinstellingen en actieve geïntegreerde oplossingen.

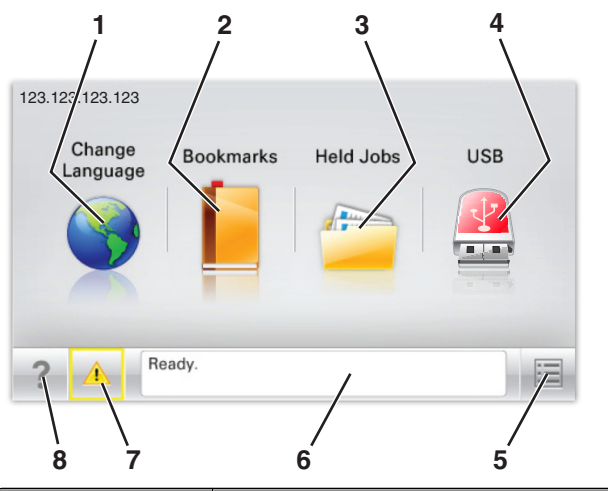

| s) maken,<br>ergave met                        |
|------------------------------------------------|
| rat geen<br>ieten zijn<br>uur-<br>en favor-    |
|                                                |
| ecteren of                                     |
| i weerge-<br>herm<br>art is                    |
| schikbaar                                      |
| erg<br>vat<br>iet<br>uur<br>ecte<br>her<br>art |

| Кпор |                 | Functie                                                                                                    |
|------|-----------------|----------------------------------------------------------------------------------------------------|
| 6    | Statusbalk      | <ul> <li>De huidige status van de printer weergeven,<br/>zoals Gereed of Bezig.</li> <li>Printercondities weergeven, zoals Verhit-<br/>tingsstation ontbreekt of<br/>Cartridge bijna leeg.</li> <li>Interventieberichten weergeven en de aanwij-</li> </ul> |
|      |                 | zingen om deze op te lossen.                                                                                                    |
| 7    | Status/supplies | <ul> <li>Een waarschuwing of foutbericht weerge-<br/>geven als er een handeling moet worden uitge-<br/>voerd om ervoor te zorgen dat de printer kan<br/>doorgaan met verwerken.</li> </ul>                                                                  |
|      |                 | <ul> <li>Het berichtenscherm openen voor meer infor-<br/>matie over het bericht en de manier waarop u<br/>dit kunt wissen.</li> </ul>                                                                                                    |
| 8    | Tips            | Contextgevoelige Help-informatie weergeven.                                                                                                    |

#### Het volgende kan ook op het startscherm wordt weergegeven:

| Кпор              | Functie                        |
|-------------------|--------------------------------|
| Wachttaken zoeken | Huidige wachttaken doorzoeken. |

#### Functies

| Functie                                           | Beschrijving                                                                                                    |
|---------------------------------------------------|----------------------------------------------------------------------------------------------------|
| Waarschuwing interventiebe-<br>richt              | Als een interventiebericht van invloed is op een<br>functie, wordt dit pictogram weergegeven en<br>gaat het lampje rood knipperen.                                                                                                    |
| Waarschuwing                                      | Als er een foutconditie optreedt, wordt dit pictogram weergegeven.                                                                                                    |
| IP-adres printer<br>Voorbeeld:<br>123.123.123.123 | U vindt het IP-adres van uw netwerkprinter in<br>de linkerbovenhoek van het startscherm. Het<br>adres bestaat uit vier getallenreeksen die door<br>punten worden gescheiden. U kunt het IP-<br>adres gebruiken voor toegang tot de<br>Embedded Web Server, zodat u printerinstel-<br>lingen op afstand kunt bekijken en configu-<br>reren. U hoeft dus niet fysiek bij de printer te<br>staan. |

## Knoppen op het aanraakscherm gebruiken

**Opmerking:** Het startscherm, de pictogrammen en de knoppen kunnen verschillen afhankelijk van de aanpassingen voor het startscherm, beheerdersinstellingen en actieve geïntegreerde oplossingen.

#### Voorbeeld van aanraakscherm

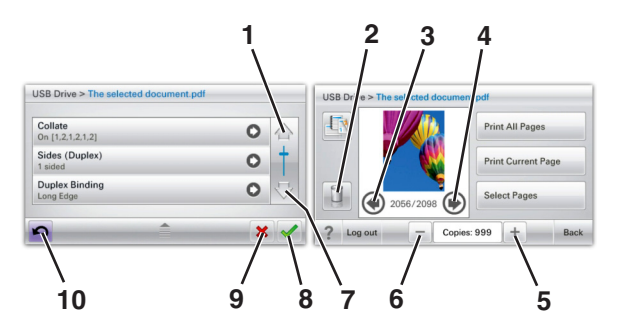

|   | Кпор             | Functie                                     |
|---|------------------|---------------------------------------------|
| 1 | Pijl omhoog      | Omhoog bladeren.                            |
| 2 | Map verwijderen  | Het geselecteerde bestand verwij-<br>deren. |
| 3 | Pijl naar links  | Naar links bladeren.                        |
| 4 | Pijl naar rechts | Naar rechts bladeren.                       |

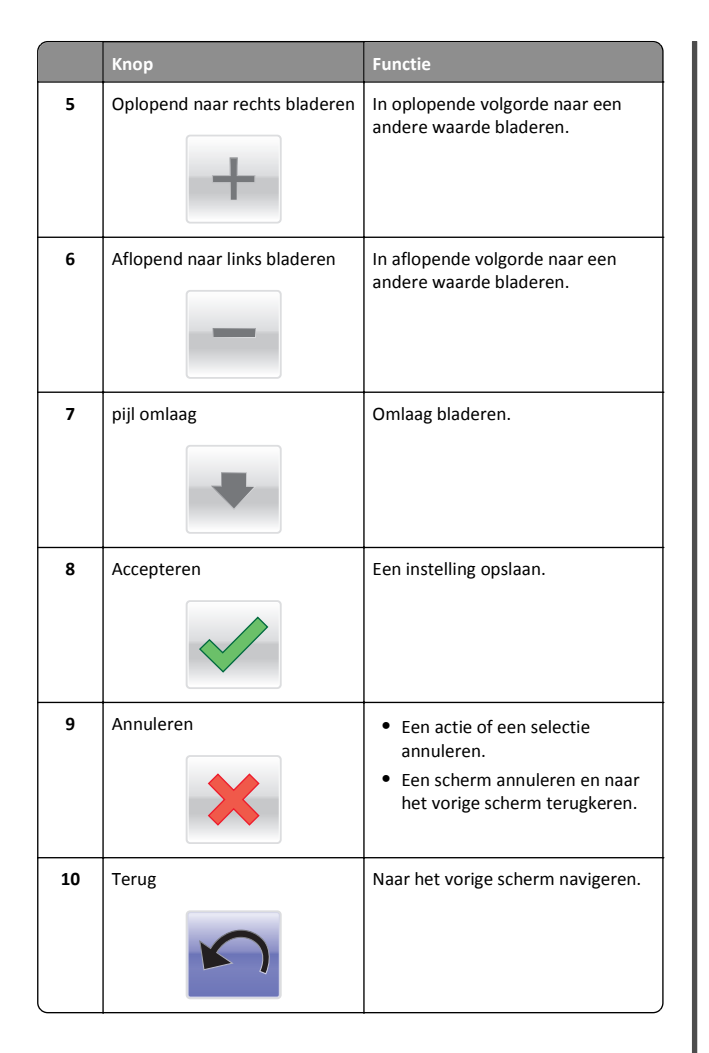

## Toepassingen van het startscherm instellen en gebruiken

## De Embedded Web Server openen

De Embedded Web Server is de webpagina van de printer waarmee u printerinstellingen op afstand kunt weergeven en configureren wanneer u zich niet in de buurt van de printer bevindt.

**1** Zoek het IP-adres van printer op:

• Vanuit het startscherm op het bedieningspaneel van de printer

- Vanuit het gedeelte TCP/IP in het menu Netwerk/poorten
- Door een netwerkconfiguratiepagina of pagina met menuinstellingen af te drukken of en het gedeelte TCP/IP te controleren

**Opmerking:** Een IP-adres bestaat uit vier sets met cijfers gescheiden door punten, bijvoorbeeld **123.123.123.123.123**.

**2** Open een webbrowser en typ het IP-adres van de printer in de adresbalk.

De pagina van de Embedded Web Server wordt weergegeven.

## Pictogrammen weergeven of verbergen op het beginscherm

**1** Open een webbrowser en typ het IP-adres van de printer in de adresbalk.

**Opmerking:** Zoek het IP-adres van de printer in het beginscherm op het bedieningspaneel. Het IP-adres bestaat uit vier sets met cijfers gescheiden door punten: 123,123,123,123.

2 Klik op Instellingen > Algemene instellingen > Beginscherm aanpassen.

Er wordt een lijst met algemene printerfuncties weergegeven.

**3** Schakel de selectievakjes om te selecteren welke pictogrammen worden weergegeven op de printerstartpagina.

**Opmerking:** Schakel de selectievakjes uit voor de pictogrammen die u wilt verbergen.

4 Klik op Submit (Verzenden).

## Toepassingen in het beginscherm activeren

### Achtergrond en inactief scherm gebruiken

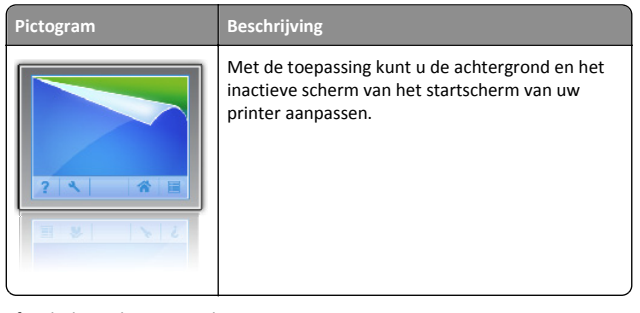

**1** Blader in het startscherm naar:

Achtergrond wijzigen > selecteer de gewenste achtergrond

Beschrijving

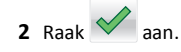

### Formulieren en favorieten instellen

## Pictogram

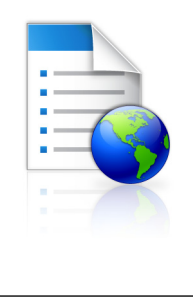

Met deze toepassing kunt u werkprocessen vereenvoudigen en stroomlijnen doordat u snel veelgebruikte onlineformulieren kunt terugvinden en afdrukken vanuit het beginscherm.

**Opmerking:** De printer moet gemachtigd zijn voor toegang tot de netwerkmap, FTP-site of website waar de bladwijzer is opgeslagen. Gebruik de instellingen voor delen, de veiligheids- en firewallinstellingen om de printer minimaal *lees*toegang tot de locatie te geven. Raadpleeg de documentatie die bij uw besturingssysteem is geleverd voor hulp.

1 Open een webbrowser en typ het IP-adres van de printer in de adresbalk.

**Opmerking:** Zoek het IP-adres van de printer in het beginscherm op het bedieningspaneel. Het IP-adres bestaat uit vier sets met cijfers gescheiden door punten: 123,123,123,123.

- 2 Klik op Instellingen > Device Solutions > Solutions (eSF) > Formulieren en favorieten.
- **3** Definieer de bladwijzers en pas vervolgens de instellingen aan.
- 4 Klik op Toepassen.

Als u de toepassing wilt gebruiken, raakt u **Formulieren en favorieten** aan in het beginscherm van de printer en navigeert u vervolgens door de formuliercategorieën. U kunt formulieren ook zoeken op basis van formuliernummer, -naam of -omschrijving.

#### Informatie over Eco-instellingen

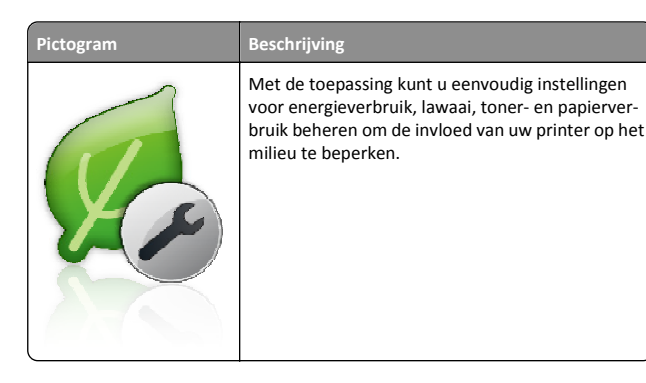

Informatie over Showroom

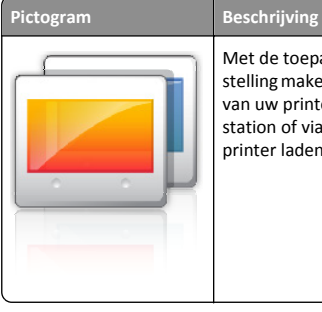

Met de toepassing kunt u een aangepaste diavoorstelling maken en weergeven op het aanraakscherm van uw printer. U kunt afbeeldingen van een flashstation of via de Embedded Web Server van de printer laden.

## Het externe bedieningspaneel instellen

Met deze toepassing wordt het bedieningspaneel van de printer op uw computerscherm weergegeven en kunt u het bedieningspaneel van de printer bedienen, zelfs als u niet in de buurt van de netwerkprinter bent. U kunt vanaf uw computerscherm de printerstatus bekijken, taken in de wacht vrijgeven, bladwijzers maken en andere gerelateerde taken uitvoeren die u normaal gezien doet als u bij de netwerkprinter staat.

**1** Open een webbrowser en typ het IP-adres van de printer in de adresbalk.

**Opmerking:** Zoek het IP-adres van de printer in het beginscherm op het bedieningspaneel. Het IP-adres bestaat uit vier sets met cijfers gescheiden door punten: 123,123.123,123.

2 Klik op Instellingen > Device Solutions > Solutions (eSF) > Extern bedieningspaneel.

- 3 Schakel het selectievakje Ingeschakeld in en pas de instellingen aan.
- 4 Klik op Toepassen.

Als u de toepassing wilt gebruiken vanuit Embedded Web Server, klikt u op Toepassingen > Extern bedieningspaneel > VNC-applet starten.

## Een configuratie exporteren of importeren

U kunt configuratie-instellingen naar een tekstbestand exporteren en dit bestand vervolgens importeren om de instellingen toe te passen op andere printers.

**1** Open een webbrowser en typ het IP-adres van de printer in de adresbalk.

Opmerking: Controleer het IP-adres op het startscherm van de printer. Het IP-adres bestaat uit vier sets met cijfers gescheiden door punten: 123.123.123.123.

2 Exporteer of importeer een configuratiebestand voor een of meer toepassingen.

#### Voor één toepassing

a Ga naar:

Instellingen >Apps >Beheer van apps > selecteer een toepassing >Configureren

**b** Exporteer of importeer het configuratiebestand.

#### Opmerkingen:

- Als de fout JVM Onvoldoende geheugen optreedt, moet u de exportbewerking herhalen tot het configuratiebestand is opgeslagen.
- Als er een time-out optreedt en een leeg scherm wordt weergegeven, vernieuwt u de webbrowser en klikt u vervolgens op Toepassen.

#### Voor meerdere toepassingen

- a Klik op Instellingen >Importeren/exporteren.
- **b** Exporteer of importeer een configuratiebestand.

Opmerking: Klik tijdens het importeren van een configuratiebestand op Verzenden om het proces te voltooien.

## Papier en speciaal afdrukmateriaal plaatsen

### Papierformaat en papiersoort instellen

Blader in het startscherm naar:

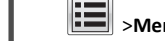

>Menu Papier >Papierformaat/-soort > selecteer een lade >

selecteer het papierformaat of de papiersoort > 💙

## Instellingen voor universeel papier configureren

Het universele papierformaat is een door de gebruiker gedefinieerde instelling waarmee u kunt afdrukken op papierformaten die niet vooraf zijn ingesteld in de printermenu's.

#### **Opmerkingen:**

- Het kleinste ondersteunde formaat is 76,2 x 127 mm (3 x 5 inch) en kan alleen in de universeellader worden geplaatst.
- Het grootste ondersteunde formaat is 215,9 x 1219,2 mm (8,5 x 48 inch) en kan alleen in de universeellader worden geplaatst.
- 1 Blader in het startscherm naar:

>Menu Papier >Universele instellingen >Maateenheden >

selecteer de maateenheid > 💙

2 Raak Breedte staand of Hoogte staand aan.

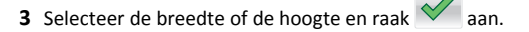

## Papier plaatsen in de standaardlade of een optionele lade voor 550 vel

De printer heeft één standaardlade voor 550 vel (lade 1) en maximaal vier optionele laden voor 550 vel, waaronder de lade voor speciaal afdrukmateriaal. Gebruik de lade voor speciaal afdrukmateriaal voor smalle papierformaten, zoals A6 en enveloppen. Zie "Materiaal plaatsen in optionele lade voor 550 vel speciaal afdrukmateriaal" op pagina 16 voor meer informatie.

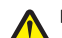

LET OP—KANS OP LETSEL: Zorg ervoor dat u papier afzonderlijk in elke lade of lader plaatst om instabiliteit van de apparatuur te voorkomen. Houd alle overige laden gesloten tot u ze nodig hebt.

**1** Trek de lade volledig naar buiten.

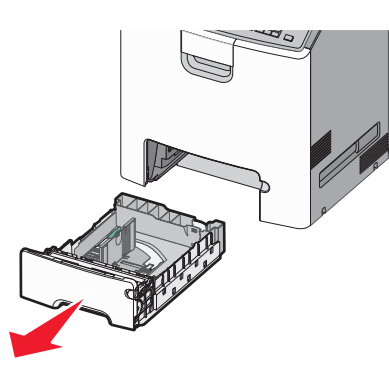

#### Opmerkingen:

- Verwijder een lade nooit tijdens de uitvoering van een afdruktaak of als het bericht Bezig op het bedieningspaneel verschijnt. Dit kan een papierstoring veroorzaken.
- De standaardlade voor 550 vel (Lade 1) detecteert niet automatisch het papierformaat.
- **2** Druk de breedtegeleider in en schuif deze naar de juiste positie voor het formaat papier dat u in de lade plaatst.

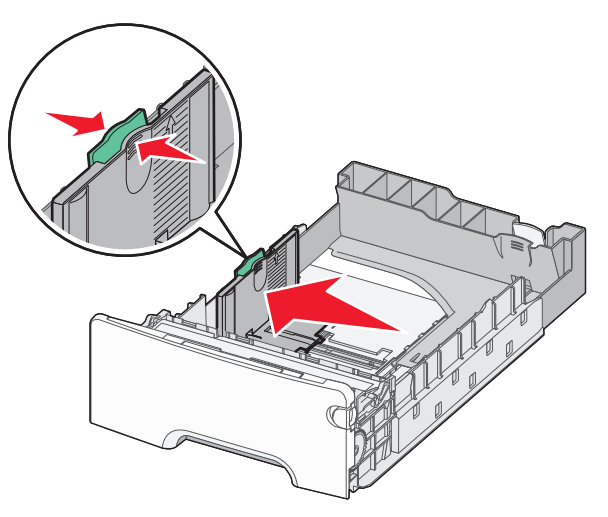

#### Opmerkingen:

- Stel de breedte- en lengtegeleiders in op de juiste positie met de indicatoren voor papierformaat aan de onderkant van de lade.
- Als de breedtegeleider niet correct is ingesteld, kan het papier vastlopen.

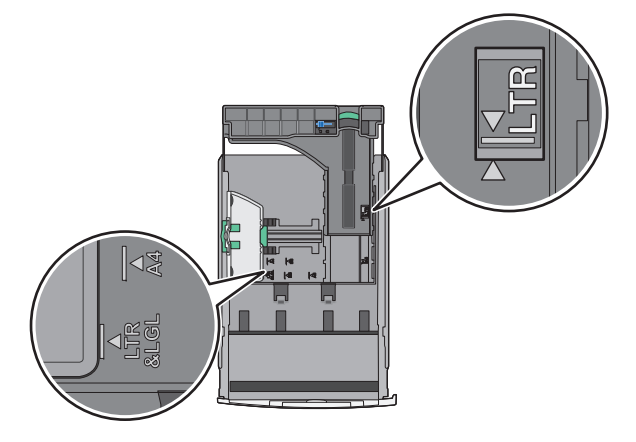

**3** Druk de lengtegeleider in en schuif deze naar de juiste positie voor het formaat papier dat u in de lade plaatst.

#### Opmerkingen:

- Knijp de lengtegeleider in en schuif deze naar achteren voor langwerpig papier zoals A4, Letter of Legal, zodat u het papier gemakkelijk kunt plaatsen.
- De lengtegeleider heeft een vergrendelingsonderdeel. Schuif de knop op de lengtegeleider naar links om de geleider te ontgrendelen. Schuif de knop naar rechts om de geleider te vergrendelen nadat u een lengte hebt ingesteld.

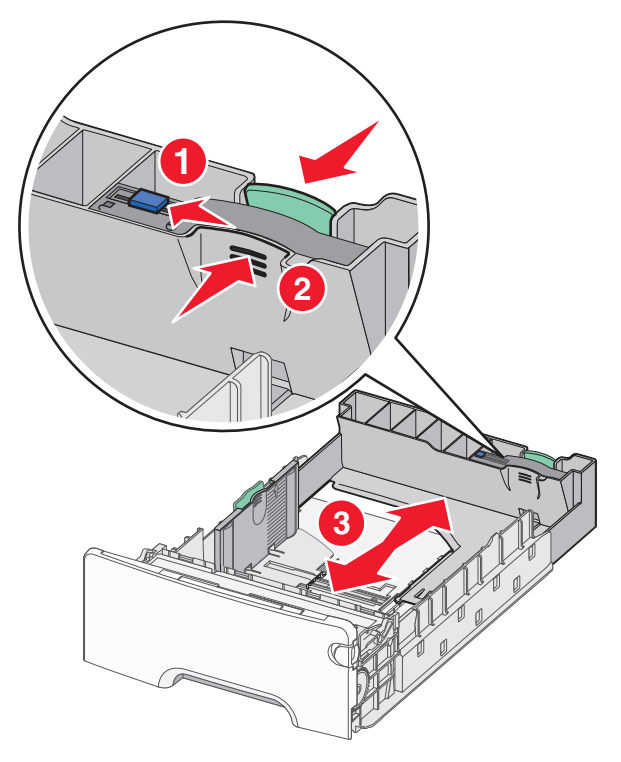

**4** Buig de vellen enkele malen om de vellen los te maken. Vouw of kreuk het papier niet. Maak op een vlakke ondergrond de stapel recht.

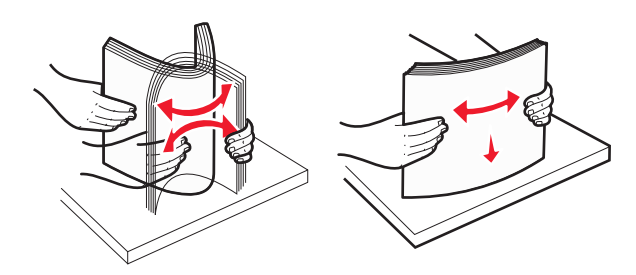

**5** Plaats de papierstapel tegen de achterkant van de lade met de aanbevolen afdrukzijde naar boven gericht.

#### Opmerkingen:

• Plaats voorbedrukt briefhoofdpapier voor enkelzijdig afdrukken met het briefhoofd omhoog en naar voren in de lade.

 Plaats voorbedrukt briefhoofdpapier voor dubbelzijdig afdrukken met het briefhoofd omlaag en naar achteren in de lade.

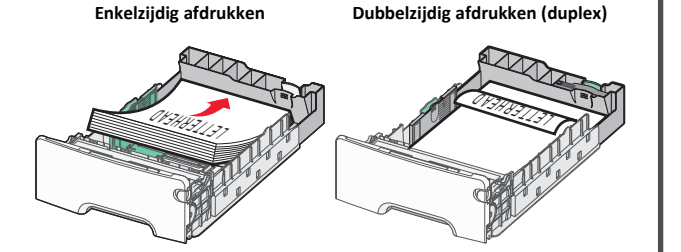

**Opmerking:** zorg dat het papier niet boven de maximumhoogte uitkomt die is aangegeven aan de linkerkant van de lade.

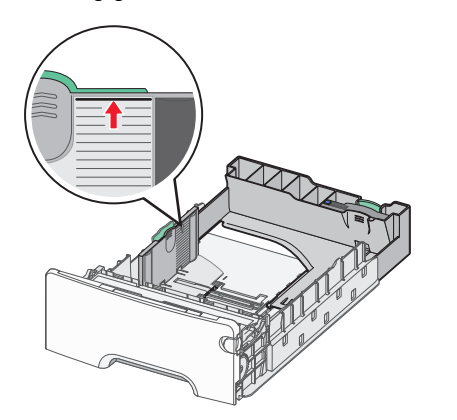

Let op—Kans op beschadiging: Als er te veel papier in de lade wordt geplaatst, kan dit papierstoringen en mogelijk schade aan de printer veroorzaken.

6 Plaats de lade terug in de printer.

**Opmerking:** voor sommige papierformaten steekt de lade achter uit de printer.

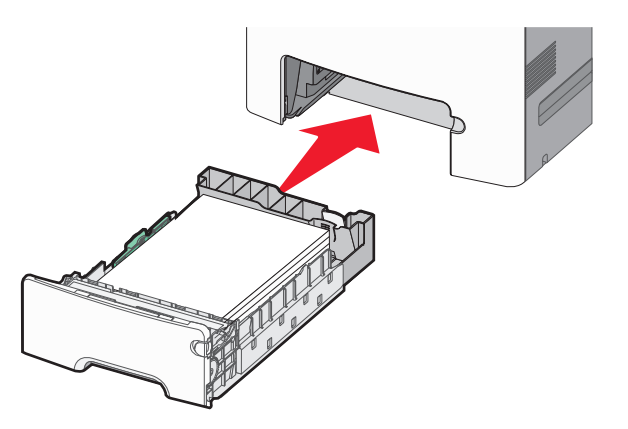

 Controleer of op het bedieningspaneel van de printer de papiersoort en het papierformaat zijn ingesteld op basis van het papier dat u in de lade hebt geplaatst.

## Materiaal plaatsen in optionele lade voor 550 vel speciaal afdrukmateriaal

De optionele lade voor 550 vel speciaal afdrukmateriaal (lade 2) ondersteunt smalle papierformaten, zoals enveloppen en A6.

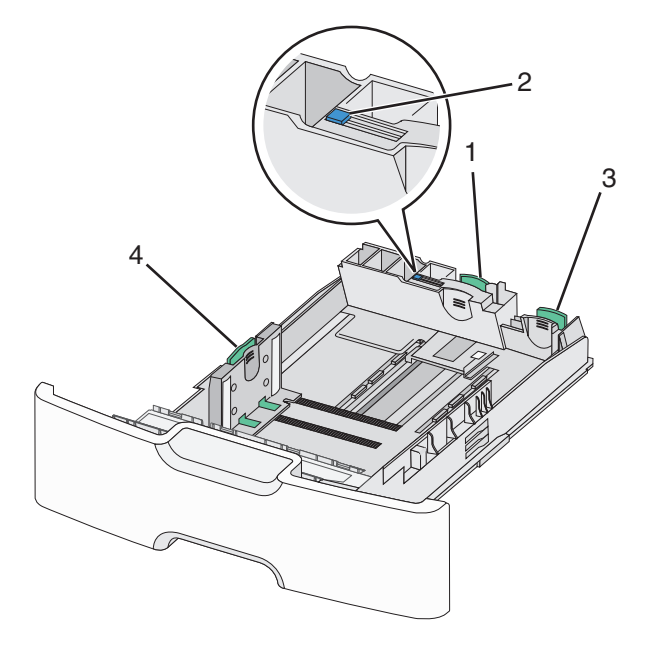

| 1 | Primaire lengtegeleider           |
|---|-----------------------------------|
| 2 | Vergrendeling voor lengtegeleider |
| 3 | Secundaire lengtegeleider         |
| 4 | Breedtegeleider                   |

LET OP—KANS OP LETSEL: Zorg ervoor dat u papier afzonderlijk in elke lade of lader plaatst om instabiliteit van de apparatuur te voorkomen. Houd alle overige laden gesloten tot u ze nodig hebt.

#### Opmerkingen:

- Zie <u>"Papier plaatsen in de standaardlade of een optionele lade</u> voor 550 vel" op pagina 14 voor informatie over het plaatsen van grotere papierformaten dan A6 en enveloppen.
- Raadpleeg het gedeelte "Ondersteunde papierformaten, soorten en -gewichten" in de *Gebruikershandleiding* voor een volledige lijst met ondersteunde papierformaten.

#### Smalle papierformaten zoals enveloppen en A6 plaatsen

**1** Trek de lade volledig naar buiten.

**Opmerking:** Verwijder een lade nooit tijdens de uitvoering van een afdruktaak of als het bericht **Bezig** op het bedieningspaneel verschijnt. Dit kan een papierstoring veroorzaken.

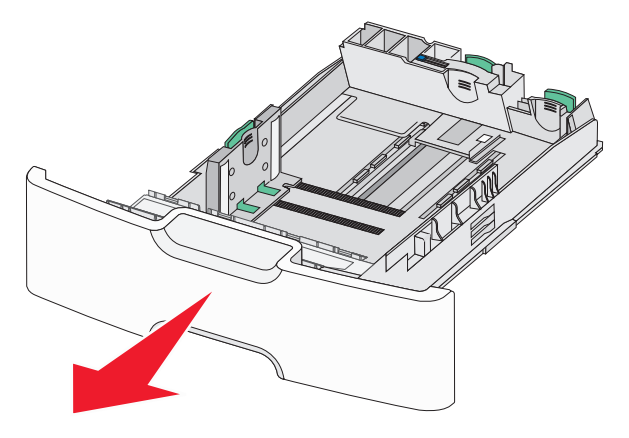

**2** Druk de primaire lengtegeleider in en schuif deze naar u toe tot de geleider stopt.

#### Opmerkingen:

• De lengtegeleider heeft een vergrendelingsonderdeel. Schuif de knop op de lengtegeleider naar links om de geleider te

ontgrendelen. Schuif de knop naar rechts om de geleider te vergrendelen nadat u een lengte hebt ingesteld.

• U kunt de secundaire lengtegeleider alleen verschuiven als de primaire geleider de rand van de breedtegeleider heeft bereikt.

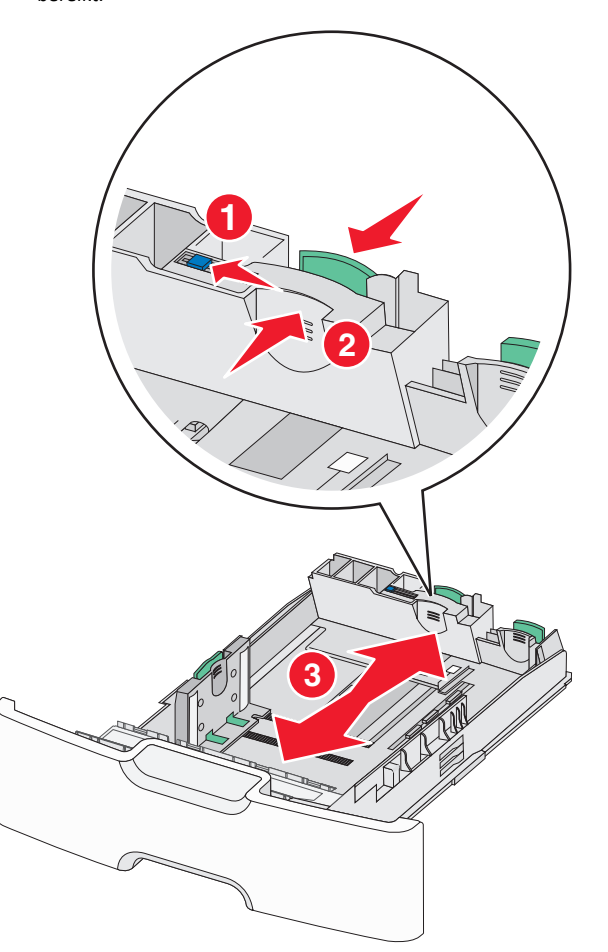

**3** Druk de breedtegeleider in en schuif deze naar de juiste positie voor het formaat papier dat u in de lade plaatst.

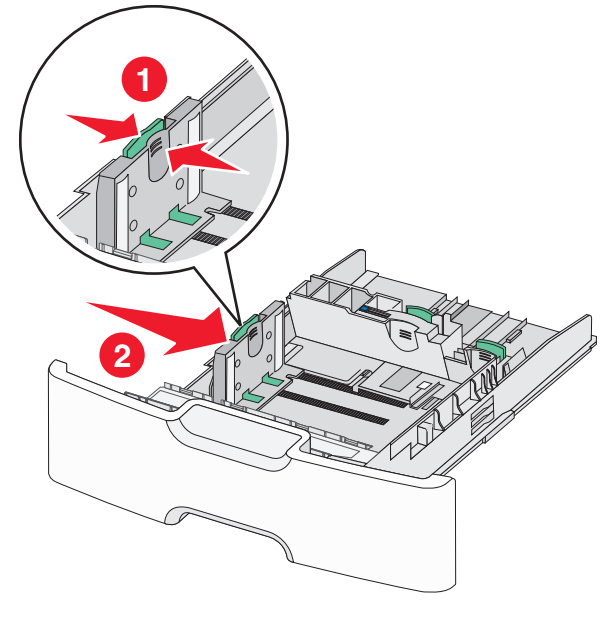

**Opmerking:** stel de breedtegeleider in op de juiste positie met de indicatoren voor papierformaat aan de onderkant van de lade.

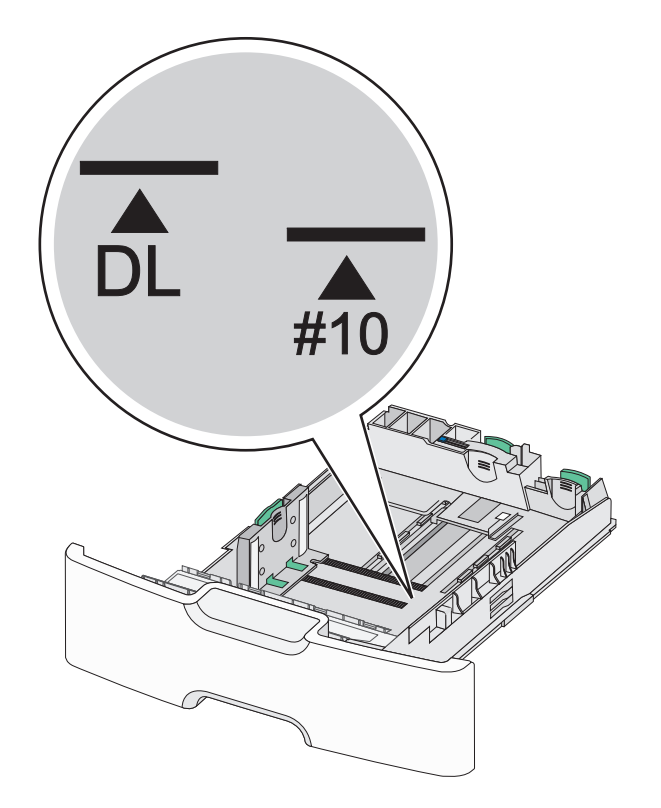

**4** Druk de secundaire lengtegeleider in en schuif deze naar de juiste positie voor het formaat papier dat u in de lade plaatst.

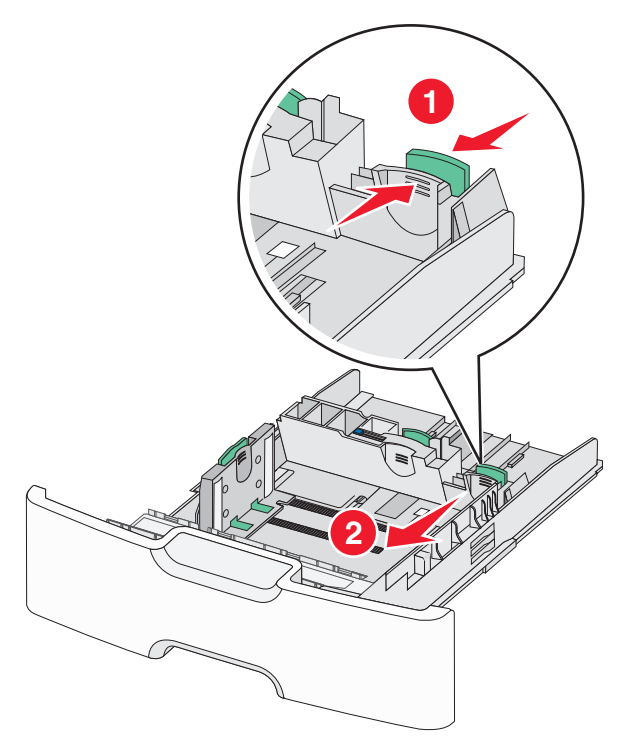

**5** Buig de vellen enkele malen om de vellen los te maken. Vouw of kreuk het papier niet. Maak op een vlakke ondergrond de stapel recht.

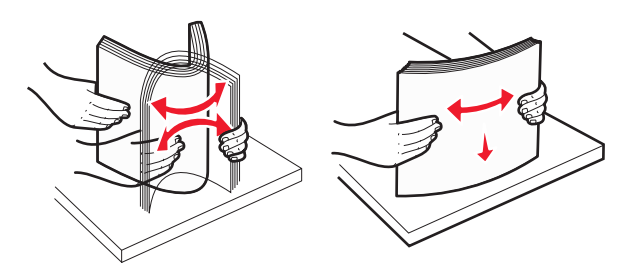

**6** Plaats de papierstapel met de aanbevolen afdrukzijde naar boven.

#### Opmerkingen:

• Plaats enveloppen zo in de printer dat de zijde voor de postzegel als eerste in de printer wordt ingevoerd.

• Zorg dat het papier niet boven de maximumhoogte uitkomt die is aangegeven op de zijkant van de breedtegeleider.

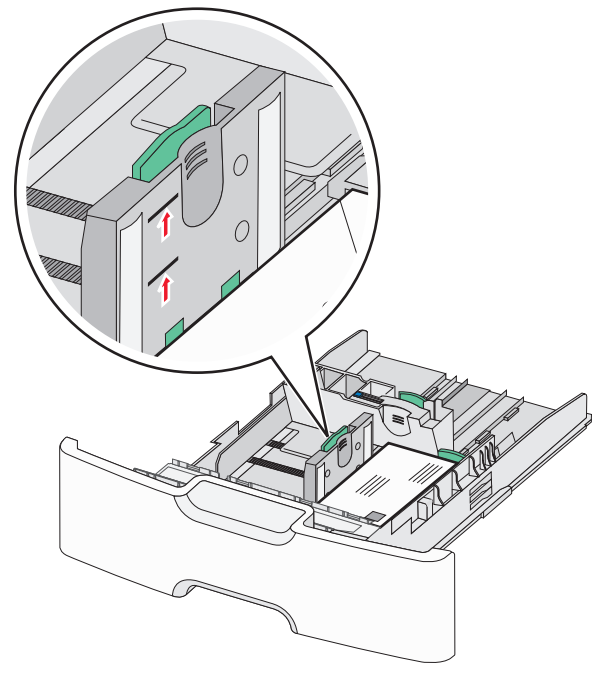

- Let op—Kans op beschadiging: Als er te veel papier in de lade wordt geplaatst, kan dit papierstoringen en mogelijk schade aan de printer veroorzaken.
- 7 Plaats de lade terug in de printer.

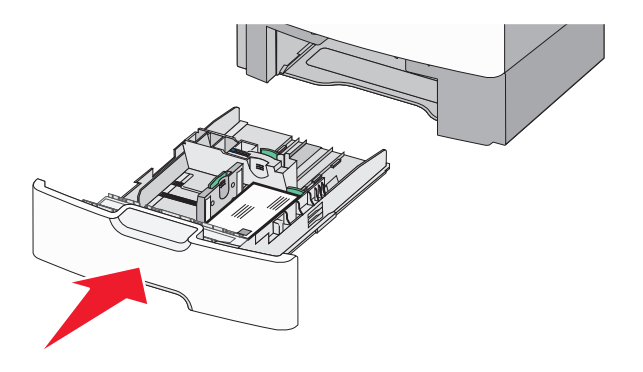

8 Controleer of op het bedieningspaneel van de printer de papiersoort en het papierformaat zijn ingesteld op basis van het papier dat u in de lade hebt geplaatst. **Opmerking:** Als u lange papierformaten zoals A4, Legal en Letter plaatst, moet u de secundaire lengtegeleider terugzetten in de oorspronkelijke positie. Druk de geleider in en schuif de geleider terug tot deze *vastklikt*.

#### De hoge-capaciteitslader voor 2000 vel vullen

- LET OP—KANS OP LETSEL: Zorg ervoor dat u papier afzonderlijk in elke lade plaatst om instabiliteit van de apparatuur te voorkomen. Houd alle overige laden gesloten tot u ze nodig hebt.
- 1 Trek de lade naar buiten.
- **2** Trek de breedtegeleider omhoog en schuif deze naar de juiste positie voor het formaat papier dat u in de lade plaatst.

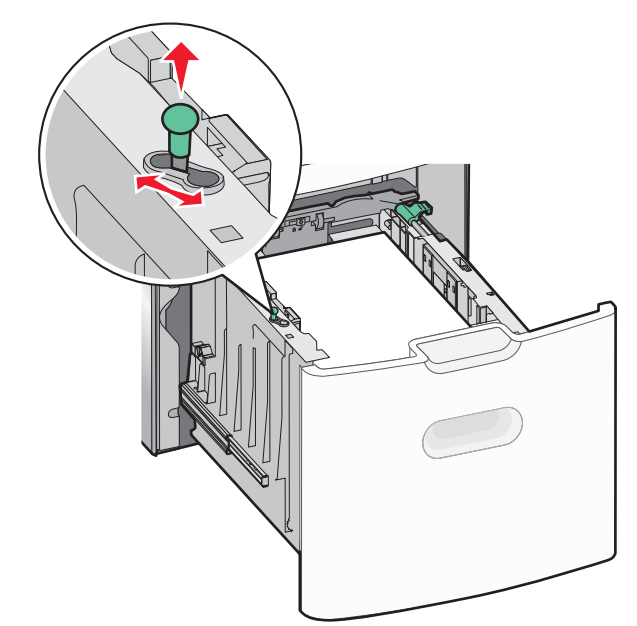

**3** Ontgrendel de lengtegeleider.

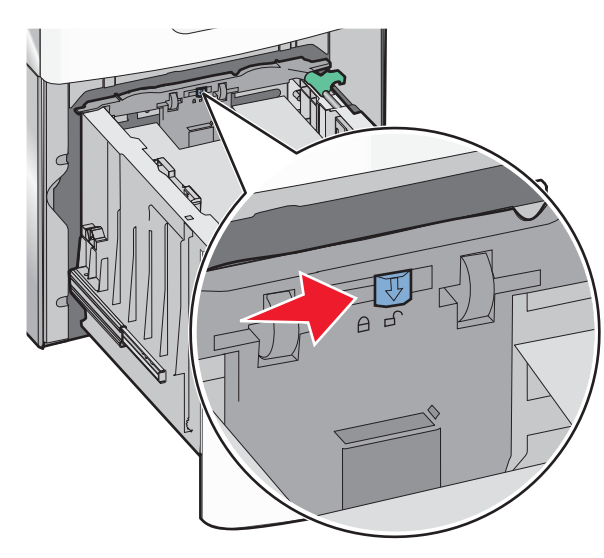

**4** Druk de ontgrendelingshendel van de lengtegeleider in om de geleider te verhogen. Schuif de lengtegeleider naar de juiste positie

voor het formaat papier dat u in de lade plaatst en vergrendel de geleider.

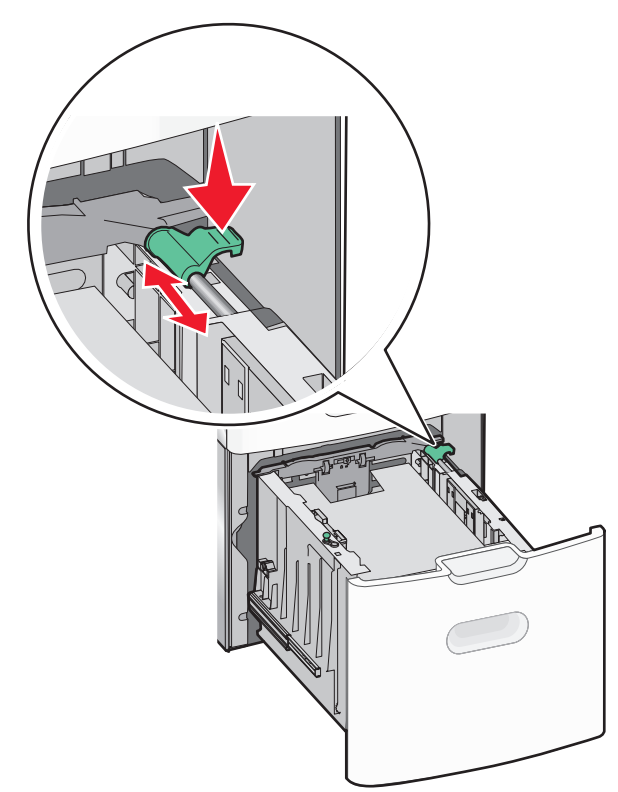

**5** Buig de vellen enkele malen om de vellen los te maken. Vouw of kreuk het papier niet. Maak op een vlakke ondergrond de stapel recht.

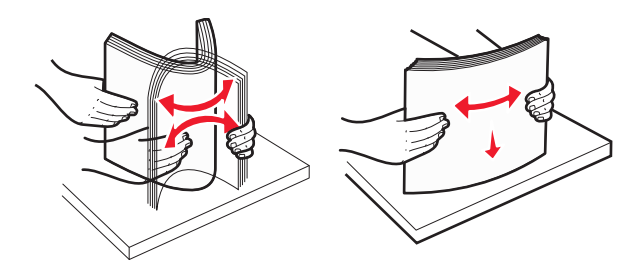

- **6** Plaats de papierstapel:
  - Afdrukzijde omhoog als u enkelzijdig wilt afdrukken
  - Afdrukzijde omlaag als u dubbelzijdig wilt afdrukken

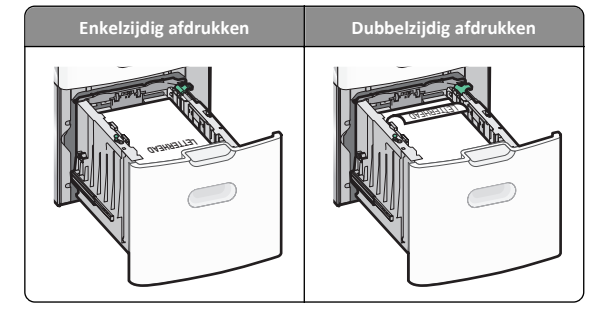

• Zorg dat het papier niet boven de maximumhoogte uitkomt die is aangegeven aan de zijkant van de lade.

**Let op—Kans op beschadiging:** als er te veel papier in de lade wordt geplaatst, kan dit papierstoringen en mogelijk schade aan de printer veroorzaken.

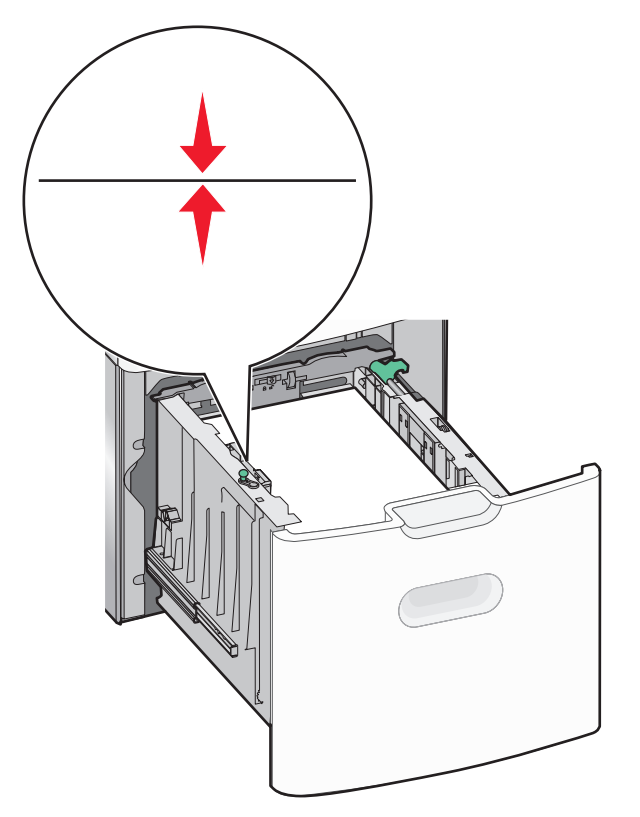

7 Plaats de lade terug in de printer.

## De universeellader vullen

De universeellader heeft een capaciteit van ongeveer:

- 100 vellen papier van 75 g/m<sup>2</sup>
- 10 enveloppen
- 75 transparanten

**Opmerking:** Voeg geen papier of speciaal afdrukmateriaal toe en verwijder het ook niet als er wordt afgedrukt vanuit de universeellader of als het indicatielampje op het bedieningspaneel knippert. Dit kan een papierstoring veroorzaken.

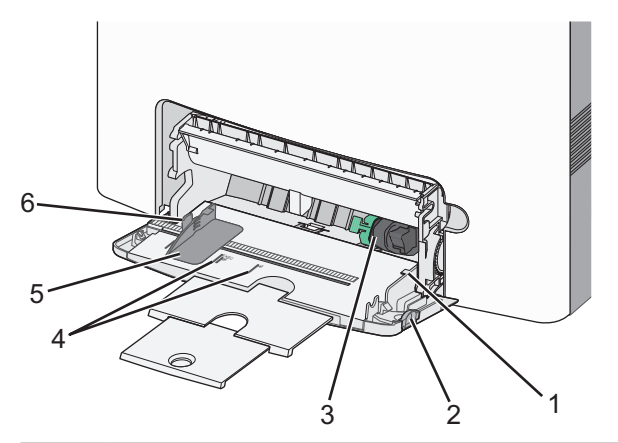

| 1 | Aanduiding voor maximale stapelhoogte      |
|---|--------------------------------------------|
| 2 | Ontgrendelingshendel van de lade           |
| 3 | Papierontgrendelingshendel                 |
| 4 | Aanduiding voor papierformaat              |
| 5 | Breedtegeleider voor papier                |
| 6 | Ontgrendelingsnokje van de breedtegeleider |

1 Druk de ontgrendelingshendel van de lade naar links en trek vervolgens de universeellader naar beneden.

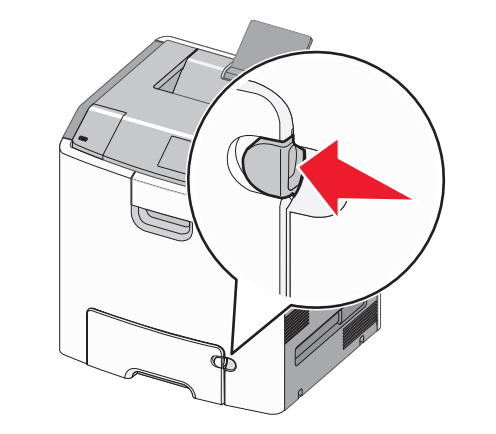

**2** Trek het verlengstuk voorzichtig naar buiten totdat het volledig is uitgetrokken.

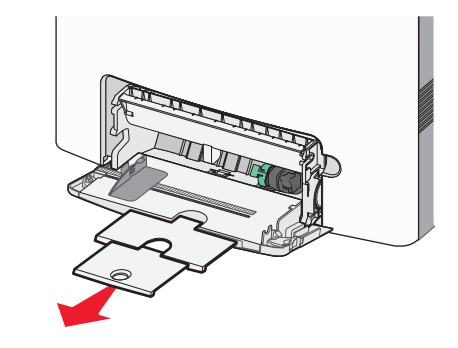

**3** Buig de vellen enkele malen om de vellen los te maken. Vouw of kreuk het papier niet. Maak op een vlakke ondergrond de stapel recht.

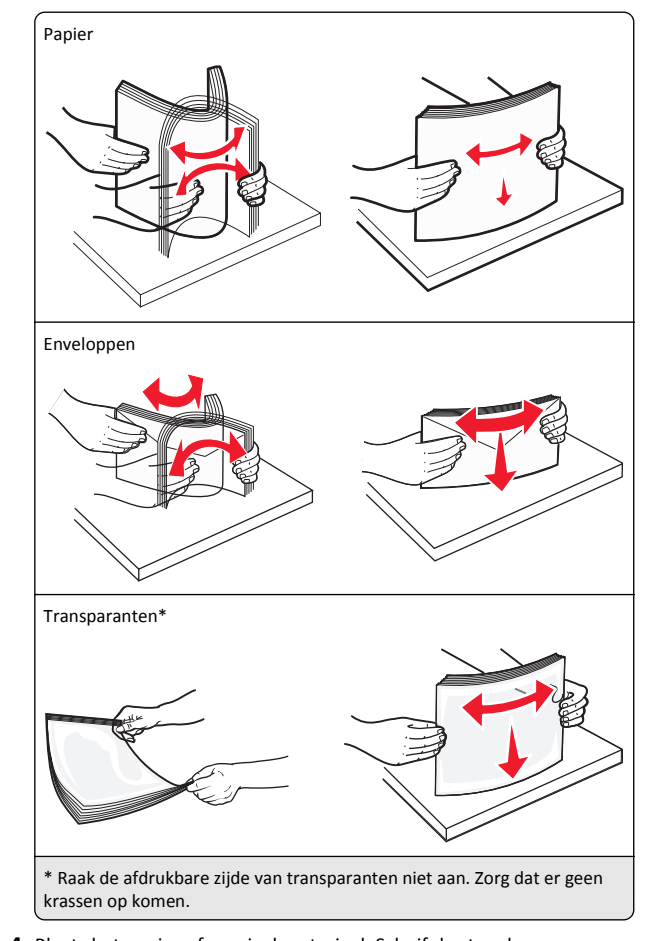

**4** Plaats het papier of speciaal materiaal. Schuif de stapel zo ver mogelijk in de universeellader.

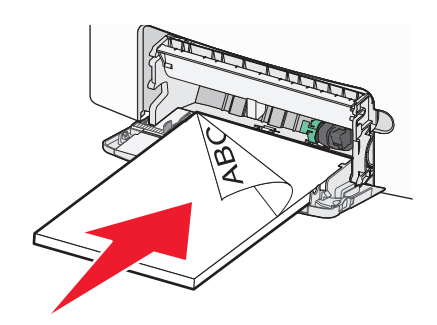

#### Opmerkingen:

- Zorg ervoor dat de stapel met papier of speciaal afdrukmateriaal niet hoger is dan de aanduiding voor de maximale stapelhoogte.
- Plaats nooit papier of speciaal afdrukmateriaal van verschillende formaten en soorten tegelijk.
- Papier of speciaal afdrukmateriaal hoort vlak in de universeellader te liggen.
- Als het papier of speciale afdrukmateriaal te ver in de universeellader is geduwd, drukt u op de papierontgrendelingshendel om het papier te verwijderen.
- Plaats enveloppen met de flap aan de rechterkant omhoog en zorg dat de zijde voor de postzegel als eerste in de printer wordt ingevoerd.

Let op—Kans op beschadiging: Gebruik geen enveloppen met postzegels, klemmetjes, drukkers, vensters, bedrukte binnenzijde of zelfklevende sluitingen. Het gebruik van deze enveloppen kan de printer ernstig beschadigen.

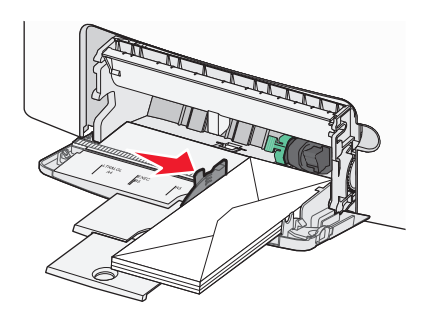

5 Controleer of op het bedieningspaneel van de printer de papiersoort en het papierformaat zijn ingesteld op basis van het papier dat u in de lader hebt geplaatst.

## Laden koppelen en ontkoppelen

#### Laden koppelen en ontkoppelen

1 Open een webbrowser en typ het IP-adres van de printer in de adresbalk.

#### Opmerkingen:

• Controleer het IP-adres van de printer op het startscherm van de printer. Het IP-adres bestaat uit vier sets met cijfers gescheiden door punten: 123.123.123.123.

 Als u een proxyserver gebruikt, moet u deze tijdelijk uitschakelen zodat de webpagina correct kan worden geladen.

#### 2 Klik op Instellingen >Menu Papier.

- **3** De instellingen voor het papierformaat en de papiersoort wijzigen voor de laden die u wilt koppelen.
  - Om laden te koppelen moeten het papierformaat en de papiersoort die in beide laden worden gebruikt hetzelfde zijn.
  - Om laden te ontkoppelen mogen het papierformaat en de papiersoort van de beide laden *niet* hetzelfde zijn.
- 4 Klik op Verzenden.

**Opmerking:** U kunt de instellingen voor het papierformaat en de papiersoort ook wijzigen via het bedieningspaneel van de printer. Zie <u>"Papierformaat en papiersoort instellen" op pagina 14</u> voor meer informatie.

Let op—Kans op beschadiging: Het papier in de lade moet overeenkomen met de naam van de papiersoort die op de printer is toegewezen. De temperatuur van het verhittingsstation is afhankelijk van de opgegeven papiersoort. Als de instellingen niet correct zijn geconfigureerd, kunnen er afdrukproblemen optreden.

## Een aangepaste naam maken voor een papiersoort

#### Embedded Web Server gebruiken

1 Open een webbrowser en typ het IP-adres van de printer in de adresbalk.

#### Opmerkingen:

- Controleer het IP-adres van de printer op het startscherm van de printer. Het IP-adres bestaat uit vier sets met cijfers gescheiden door punten: 123.123.123.123.
- Als u een proxyserver gebruikt, moet u deze tijdelijk uitschakelen zodat de webpagina correct kan worden geladen.
- 2 Klik op Instellingen >Menu Papier >Aangepaste namen.
- **3** Selecteer een aangepaste naam en typ vervolgens een aangepaste papiersoortnaam.
- 4 Klik op Verzenden.
- **5** Klik op **Aangepaste soorten** en controleer of de aangepaste naam door de nieuwe aangepaste papiersoortnaam is vervangen.

#### Het bedieningspaneel van de printer gebruiken

**1** Blader in het beginscherm naar:

## >Menu Papier >Aangepaste namen

2 Selecteer een aangepaste naam en typ vervolgens een aangepaste papiersoortnaam.

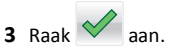

4 Raak Aangepaste naam aan en controleer of de nieuwe papiersoortnaam de aangepaste naam heeft vervangen.

### Een aangepaste papiersoortnaam toewijzen

#### Embedded Web Server gebruiken

Wijs een aangepaste papiersoortnaam aan een lade toe bij het koppelen of ontkoppelen van laden.

1 Open een webbrowser en typ het IP-adres van de printer in de adresbalk.

#### Opmerkingen:

- Controleer het IP-adres van de printer op het startscherm van de printer. Het IP-adres bestaat uit vier sets met cijfers gescheiden door punten: 123.123.123.123.
- Als u een proxyserver gebruikt, moet u deze tijdelijk uitschakelen zodat de webpagina correct kan worden geladen.
- 2 Klik op Instellingen >Menu Papier >Aangepaste soorten.
- **3** Selecteer een aangepaste papiersoortnaam en selecteer vervolgens een papiersoort

**Opmerking:** Papier is de standaardpapiersoort voor alle aangepaste namen die door de gebruiker zijn gemaakt.

4 Klik op Verzenden.

#### Het bedieningspaneel van de printer gebruiken

**1** Blader in het beginscherm naar:

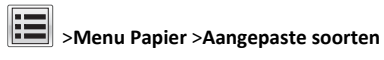

2 Selecteer een aangepaste papiersoortnaam en selecteer vervolgens een papiersoort

**Opmerking:** Papier is de standaardpapiersoort voor alle aangepaste namen die door de gebruiker zijn gemaakt.

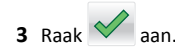

## Afdrukken

### Een document afdrukken

#### Documenten afdrukken

- 1 Stel in het menu Papier op het bedieningspaneel van de printer de papiersoort en het papierformaat in op basis van het geplaatste papier.
- 2 Verzend de afdruktaak:

#### Voor Windows-gebruikers

- **a** Open een bestand en klik op **Bestand >Afdrukken**.
- **b** Klik op Eigenschappen, Voorkeuren, Opties of Instellen.
- c Pas zo nodig de instellingen aan.
- d Klik op OK >Afdrukken.

#### Voor Macintosh-gebruikers

- **a** Pas de instellingen aan in het dialoogvenster Pagina-instelling:
  - 1 Open een document en klik op Archief >Pagina-instelling.
  - **2** Kies een papierformaat of maak een aangepast formaat dat overeenkomt met het geplaatste papier.
  - 3 Klik op OK.
- **b** Pas de instellingen aan in het dialoogvenster Druk af:
  - Open een document en kies Archief >Druk af. Klik zo nodig op het driehoekje om meer opties weer te geven.
  - **2** Pas via het dialoogvenster Druk af en de voorgrondmenu's de instellingen zo nodig aan.

**Opmerking:** als u op een bepaalde papiersoort wilt afdrukken, stelt u de papiersoort in op het geplaatste papier, of selecteert u de betreffende lade of lader.

3 Klik op Druk af.

#### Afdrukken in zwart-wit

Blader in het beginscherm naar:

> Instellingen > Afdrukinstellingen > Menu Kwaliteit >

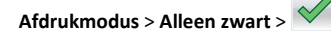

#### Tonerintensiteit aanpassen

1 Open een webbrowser en typ het IP-adres van de printer in de adresbalk.

#### Opmerkingen:

- Controleer het IP-adres van de printer op het startscherm van de printer. Het IP-adres bestaat uit vier sets met cijfers gescheiden door punten, bijvoorbeeld: 123.123.123.123.
- Als u een proxyserver gebruikt, moet u deze tijdelijk uitschakelen zodat de webpagina correct kan worden geladen.
- 2 Klik op Instellingen >Afdrukinstellingen >Menu Kwaliteit >Tonerintensiteit.
- **3** Pas de instelling voor tonerintensiteit aan.
- 4 Klik op Verzenden.

#### Max. snelheid en Max. rendement gebruiken

Met de instellingen voor Max. snelheid en Max. rendement kunt u kiezen tussen een hogere afdruksnelheid en een hoger tonerrendement. Max. rendement is de standaardinstelling.

- Max. snelheid: Hiermee kunt u afdrukken in zwart-wit of kleur afhankelijk van de instellingen in het printerstuurprogramma. De printer drukt af in kleur tenzij Alleen zwart is geselecteerd in het printerstuurprogramma.
- Max. rendement: Hiermee kunt u overschakelen van zwart-wit op kleur afhankelijk van eventuele kleuren op een pagina. Regelmatig wisselen van de kleurmodus kan het afdrukken vertragen als er zowel pagina's in zwart-wit als in kleur moeten worden afgedrukt.

#### Embedded Web Server gebruiken

1 Open een webbrowser en typ het IP-adres van de printer in de adresbalk.

#### Opmerkingen:

- Controleer het IP-adres van de printer op het startscherm van de printer. Het IP-adres bestaat uit vier sets met cijfers gescheiden door punten, bijvoorbeeld: 123.123.123.123.
- Als u een proxyserver gebruikt, moet u deze tijdelijk uitschakelen zodat de webpagina correct kan worden geladen.
- 2 Klik op Instellingen >Afdrukinstellingen >Menu Instellen.
- **3** Selecteer **Max. snelheid** of **Max. rendement** in de lijst Printergebruik.
- 4 Klik op Verzenden.

#### Bedieningspaneel van de printer gebruiken

**1** Blader in het startscherm naar:

>Instellingen >Afdrukinstellingen >Menu Instellen

2 Selecteer Max. snelheid of Max. rendement in de lijst Printergebruik.

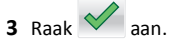

### Afdrukken vanaf een flashstation

#### Afdrukken vanaf een flash-station

#### Opmerkingen:

- Als u een gecodeerd PDF-bestand wilt afdrukken, moet u het wachtwoord voor het bestand invoeren via het bedieningspaneel van de printer.
- U kunt geen bestanden afdrukken waarvoor u geen afdrukmachtiging hebt.
- **1** Plaats een flash-station in de USB-poort.

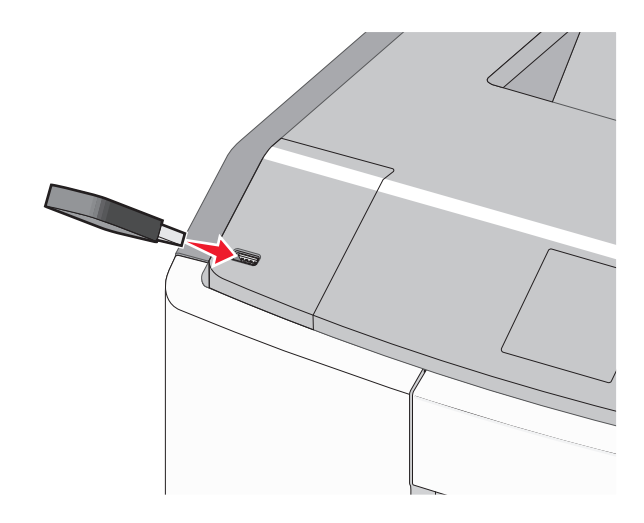

#### Opmerkingen:

- In het startscherm verschijnt een pictogram voor het flashstation en een pictogram voor wachttaken als een flashstation is geïnstalleerd.
- De printer negeert het flash-station als u het aansluit terwijl de printer een probleem heeft, zoals een storing.

• Wanneer u het flash-station aansluit terwijl de printer bezig is met het verwerken van andere afdruktaken, verschijnt het bericht Printer is bezig. Nadat deze afdruktaken zijn verwerkt, wilt u misschien de lijst met wachttaken bekijken om documenten vanaf uw flash-station af te drukken.

Let op—Kans op beschadiging: Raak de USB-kabel, netwerkadapter, de aansluiting, geheugenkaart of de aangegeven gedeelten van de printer niet aan terwijl er wordt afgedrukt vanaf, gelezen van of geschreven naar het opslagapparaat. Er kunnen anders gegevens verloren gaan.

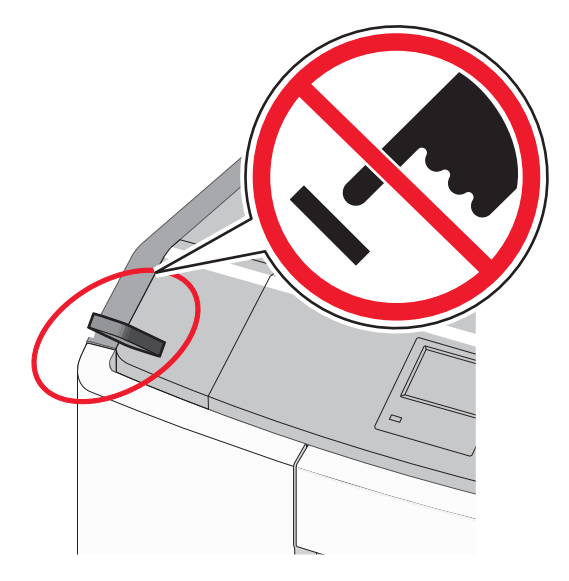

- 2 Raak op het bedieningspaneel van de printer het document aan dat u wilt afdrukken.
- **3** Raak de pijlen aan om het aantal kopieën dat u wilt maken op te geven en raak Afdrukken aan.

#### **Opmerkingen:**

- Verwijder het flash-station pas uit de USB-poort wanneer het document is afgedrukt.
- Als u het flash-station in de printer laat nadat u het beginscherm van het menu USB hebt verlaten, kunt u nog steeds bestanden als wachttaken vanaf het flash-station afdrukken.

#### Ondersteunde flashstations en bestandstypen

| flashstation                                                                                                    | Bestandstype                                                                              |
|----------------------------------------------------------------------------------------------------|-------------------------------------------------------------------------------------------|
| Veel flash-stations zijn getest en goedgekeurd voor gebruik<br>met de printer. Neem voor meer informatie contact op met<br>het verkooppunt waar u de printer hebt gekocht.<br><b>Opmerkingen:</b>                                                | Documenten:<br>• .pdf<br>• .xps<br>Afbeeldingen:                                          |
| <ul> <li>Hi-Speed (hoge snelheid) USB-flashstations moeten<br/>full-speed (volle snelheid) standaard ondersteunen.</li> <li>Low-speed (lage snelheid) USB-apparaten worden niet<br/>ondersteund.</li> </ul>                                      | <ul> <li>.dcx</li> <li>.gif</li> <li>.JPEG of .jpg</li> </ul>                             |
| <ul> <li>USB-flashstations moeten het FAT-systeem (File<br/>Allocation Tables) ondersteunen. Apparaten die zijn<br/>geformatteerd met NTFS (New Technology File<br/>System) of een ander bestandssysteem worden niet<br/>ondersteund.</li> </ul> | <ul> <li>.bmp</li> <li>.pcx</li> <li>.TIFF of .tif</li> <li>.png</li> <li>.fls</li> </ul> |

### Afdruktaak annuleren

#### Afdruktaak annuleren via het bedieningspaneel van de printer

**1** Raak **Taak annuleren** aan op het bedieningspaneel van de printer

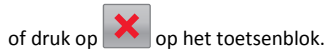

2 Raak de afdruktaak aan die u wilt annuleren en raak vervolgens Geselecteerde taken verwijderen aan.

**Opmerking:** Als u op *k* drukt op het toetsenblok, moet u op Hervatten drukken om terug te keren naar het startscherm.

#### Een afdruktaak annuleren vanaf de computer

#### Voor Windows-gebruikers

- **1** Open de map Printers, en selecteer vervolgens uw printer.
- **2** Selecteer in de afdrukwachtrij de afdruktaak die u wilt annuleren en verwijder deze.

#### Voor Macintosh-gebruikers

- **1** Ga vanuit Systeemvoorkeuren in het Apple-menu naar uw printer.
- **2** Selecteer in de afdrukwachtrij de afdruktaak die u wilt annuleren en verwijder deze.

## Papierstoringen verhelpen

## 200–201 Vastgelopen papier

#### Papier vast in het gedeelte met de tonercartridge

1 Open de voorklep.

Let op—Kans op beschadiging: Om te voorkomen dat de fotoconductors te lang worden blootgesteld aan licht, moet u ervoor zorgen dat de bovenklep niet langer dan tien minuten is geopend.

- LET OP-HEET OPPERVLAK: De binnenkant van de printer kan heet zijn. Laat een oppervlak eerst laten afkoelen voordat u het aanraakt om letsel te voorkomen.
- 2 Pak het vastgelopen papier stevig vast aan beide kanten en trek het voorzichtig omhoog en naar buiten om het te verwijderen van achter het gedeelte met de tonercartridge.

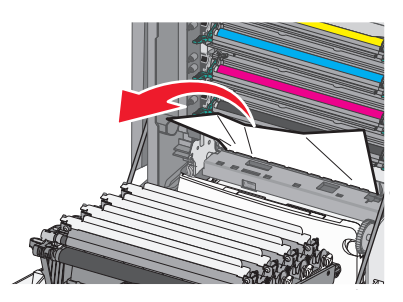

Opmerking: Zorg dat alle papierstukjes zijn verwijderd.

- 3 Sluit de voorklep.
- afhankeliik
- 4 Raak Doorgaan, storing verholpen aan of druk op van het printermodel.

#### Papier vastgelopen onder de fotoconductors

1 Open de voorklep.

Let op—Kans op beschadiging: Om te voorkomen dat de fotoconductors te lang worden blootgesteld aan licht, moet u ervoor zorgen dat de bovenklep niet langer dan tien minuten is geopend.

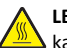

LET OP—HEET OPPERVLAK: De binnenkant van de printer kan heet zijn. Laat een oppervlak eerst laten afkoelen voordat u het aanraakt om letsel te voorkomen.

2 Als het papier is vastgelopen onder de fotoconductors, pakt u vastgelopen papier stevig vast aan beide zijden en trekt u het voorzichtig uit de printer.

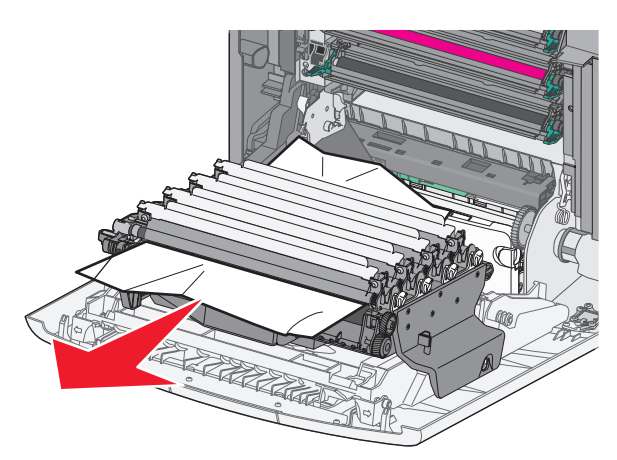

**3** Als het papier te stevig vast zit onder de fotoconductors, moet u de fotoconductors verwijderen en op een plat oppervlak leggen.

Let op—Kans op beschadiging: Raak de trommel van de fotoconductor niet aan. Dit kan de afdrukkwaliteit van toekomstige afdruktaken verminderen.

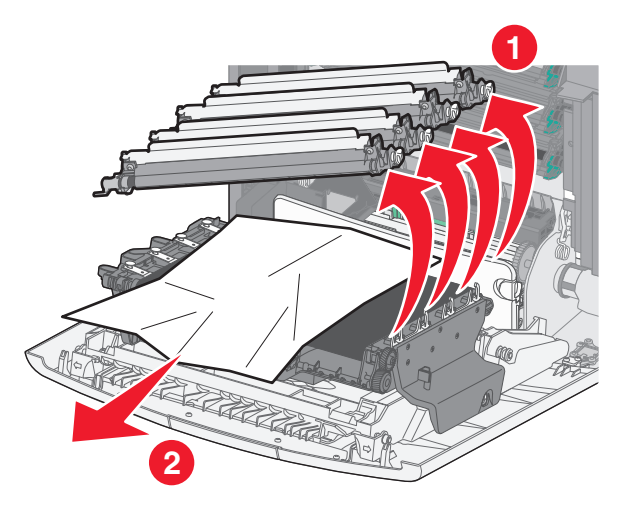

**4** Pak het vastgelopen papier stevig vast aan beide zijden, trek het uit de printer en plaats de fotoconductors terug.

**Opmerking:** Zorg dat alle papierstukjes zijn verwijderd.

5 Sluit de voorklep.

6 Raak **Doorgaan, storing verholpen** aan of druk op OK afhankelijk van het printermodel.

#### Papier is vastgelopen in het verhittingsstation

1 Open de voorklep.

Let op—Kans op beschadiging: Om te voorkomen dat de fotoconductors te lang worden blootgesteld aan licht, moet u ervoor zorgen dat de bovenklep niet langer dan tien minuten is geopend.

LET OP—HEET OPPERVLAK: De binnenkant van de printer kan heet zijn. Laat een oppervlak eerst laten afkoelen voordat u het aanraakt om letsel te voorkomen.

- **2** Open de bovenste toegangsklep van de printer.
- **3** Bepaal waar het papier is vastgelopen en verwijder vervolgens het vastgelopen papier:
  - **a** Als u het papier kunt zien onder het verhittingsstation, pakt u papier stevig vast aan beide zijden en trekt u het voorzichtig uit de printer.

Opmerking: Zorg dat alle papierstukjes zijn verwijderd.

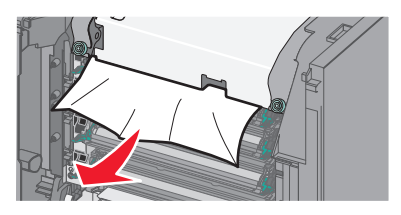

**b** Als u het papier kunt zien onder de fuser, pakt u het vastgelopen papier stevig vast aan beide zijden en trekt u het voorzichtig uit de printer.

Opmerking: Zorg dat alle papierstukjes zijn verwijderd.

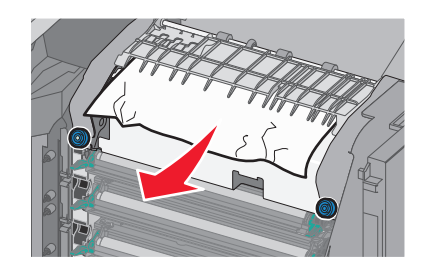

**c** Als u het papier niet kunt zien, moet u het verhittingsstation verwijderen:

Let op—Kans op beschadiging: Raak de roller in het midden van het verhittingsstation niet aan. Als u dit wel doet, beschadigt u het verhittingsstation.

1 Draai de schroeven van het verhittingsstation naar links om deze los te maken.

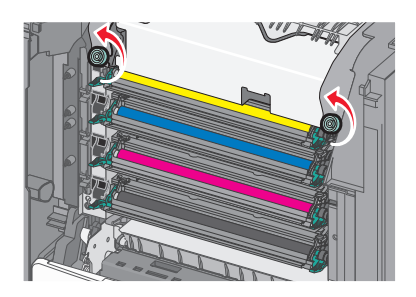

**2** Til de verhittingsstation uit de printer met de handgrepen aan beide kanten.

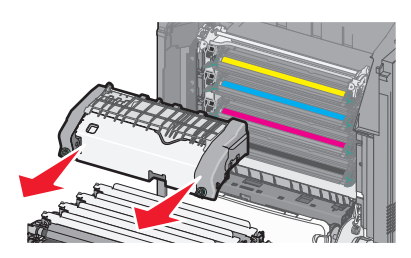

**d** Plaats het verhittingsstation op een platte ondergrond met de blauwe schroeven naar u toe.

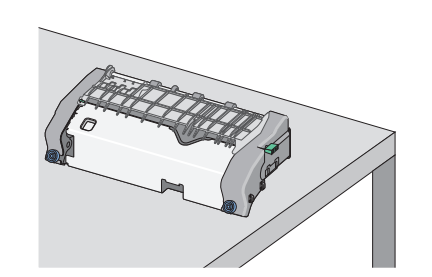

e Trek aan de groene, rechthoekige knop en draai deze rechtsom om de bovenste papiergeleider te ontgrendelen.

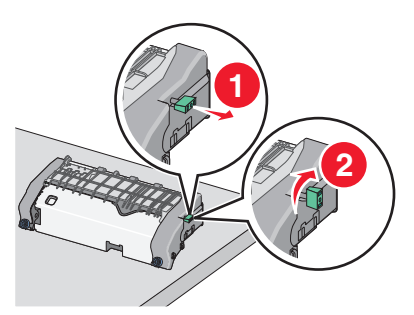

**f** Druk het lipje met de groene pijl naar links en til de bovenste papiergeleider op.

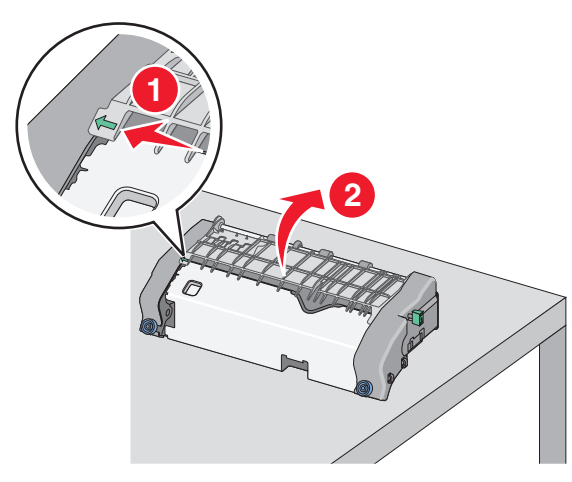

**g** Pak het vastgelopen papier stevig vast aan beide zijden en trek het voorzichtig uit de printer.

Opmerking: Zorg dat alle papierstukjes zijn verwijderd.

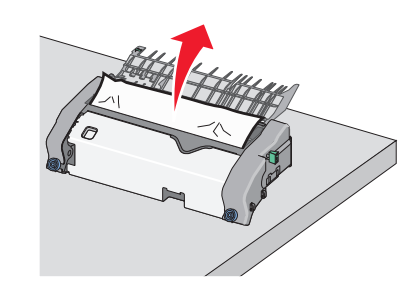

h Sluit de bovenste papiergeleider. Zorg dat beide zijden van de papiergeleider stevig vastzitten.

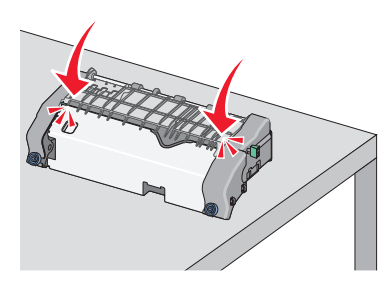

i Trek aan de groene, rechthoekige knop en draai deze linksom om de bovenste papiergeleider te vergrendelen.

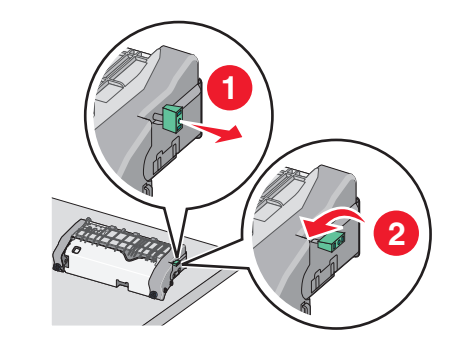

**j** Plaats het verhittingsstation terug:

1 Lijn het verhittingsstation uit met de handgrepen aan beide kanten en plaats het terug in de printer.

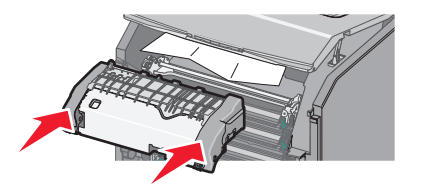

**2** Draai de schroeven naar rechts om het verhittingsstation stevig vast te zetten.

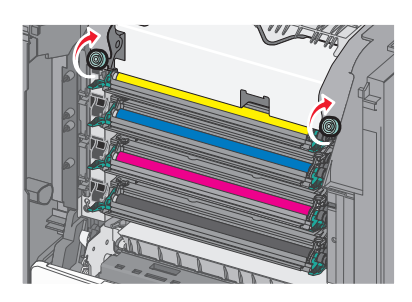

- 4 Sluit de bovenste toegangsklep van de printer en vervolgens de voorklep.
- **5** Raak **Doorgaan, storing verholpen** aan of druk op OK afhankelijk van het printermodel.

## 202-203 Vastgelopen papier

Als u het vastgelopen papier kunt zien in de standaarduitvoerlade, pakt u het papier stevig vast aan beide zijden en trekt u het voorzichtig uit de printer.

**Opmerking:** Zorg dat alle papierstukjes zijn verwijderd.

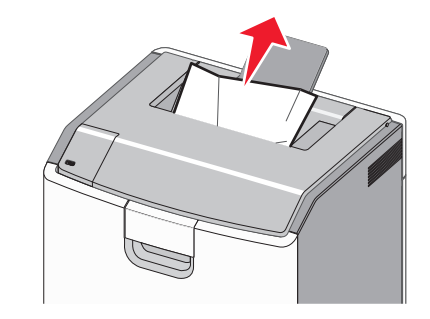

## Papier is vastgelopen in het verhittingsstation

1 Open de voorklep.

Let op—Kans op beschadiging: om te voorkomen dat de fotoconductors te lang worden blootgesteld aan licht, dient u de voorkleppen niet langer dan tien minuten open te laten.

LET OP—HEET OPPERVLAK: De binnenkant van de printer kan heet zijn. Laat een oppervlak eerst laten afkoelen voordat u het aanraakt om letsel te voorkomen.

- 2 Open de bovenste toegangsklep van de printer.
- **3** Bepaal waar het papier is vastgelopen en verwijder vervolgens het vastgelopen papier:
  - **a** Als u het vastgelopen papier kunt zien onder het verhittingsstation, pakt u vastgelopen papier stevig vast aan beide zijden en trekt u het voorzichtig uit de printer.

**Opmerking:** Zorg dat alle papierstukjes zijn verwijderd.

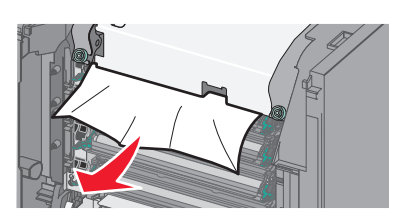

**b** Als u het vastgelopen papier kunt zien onder de bovenste papiergeleider in het verhittingsstation, pakt u het vastgelopen papier stevig vast aan beide zijden en trekt u het voorzichtig uit de printer.

**Opmerking:** Zorg dat alle papierstukjes zijn verwijderd.

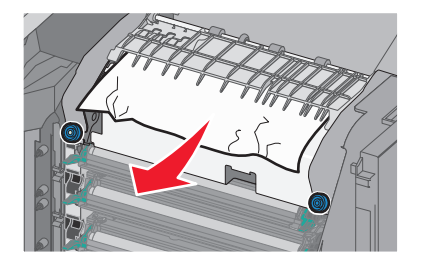

**c** Als u het vastgelopen papier niet kunt zien, moet u het verhittingsstation verwijderen:

**Let op—Kans op beschadiging:** Raak de roller in het midden van het verhittingsstation niet aan. Als u dit wel doet, beschadigt u het verhittingsstation.

1 Draai de schroeven van het verhittingsstation naar links om deze los te maken.

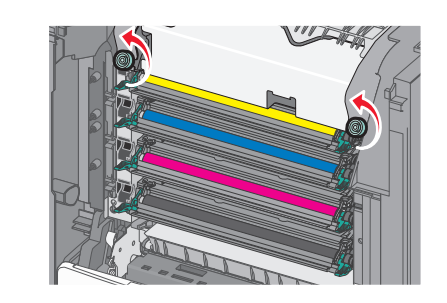

**2** Til de verhittingsstation uit de printer met de handgrepen aan beide kanten.

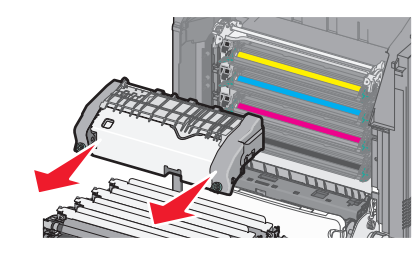

**d** Plaats het verhittingsstation op een platte ondergrond met de blauwe schroeven naar u toe.

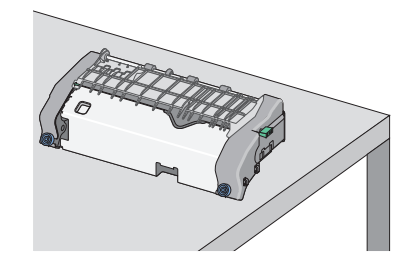

e Trek aan de groene, rechthoekige knop en draai deze rechtsom om de bovenste papiergeleider te ontgrendelen.

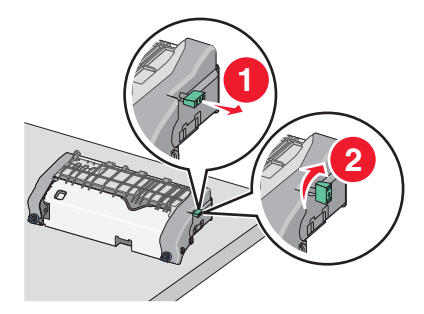

**f** Druk het lipje met de groene pijl naar links en til de bovenste papiergeleider op.

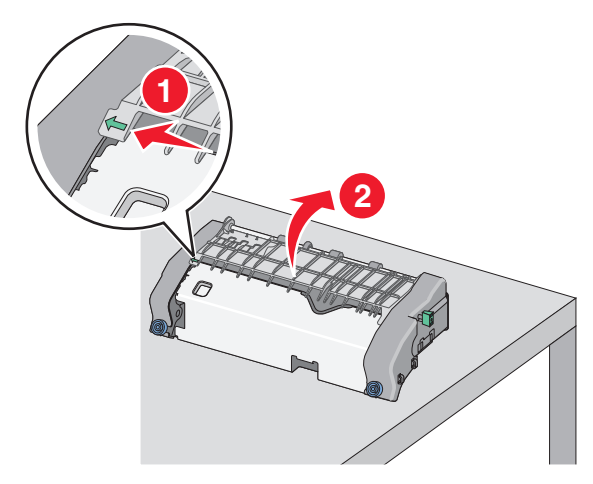

**g** Pak het vastgelopen papier stevig vast aan beide zijden en trek het voorzichtig uit de printer.

Opmerking: Zorg dat alle papierstukjes zijn verwijderd.

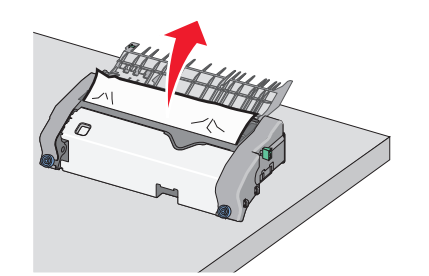

**h** Sluit de bovenste papiergeleider. Zorg dat beide zijden van de papiergeleider stevig vastzitten.

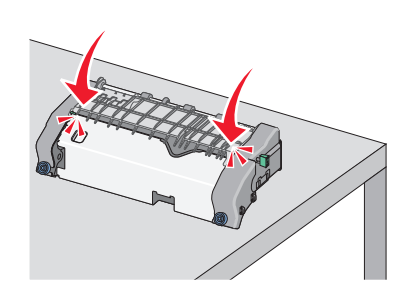

i Trek aan de groene, rechthoekige knop en draai deze linksom om de bovenste papiergeleider te vergrendelen.

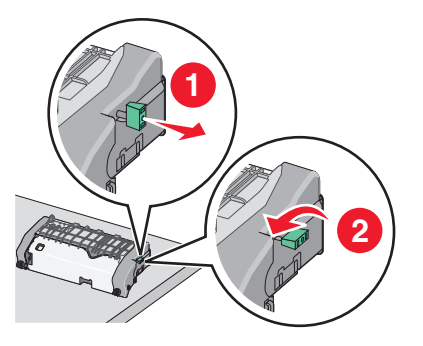

- **j** Plaats het verhittingsstation terug:
  - 1 Lijn het verhittingsstation uit met de handgrepen aan beide kanten en plaats het terug in de printer.

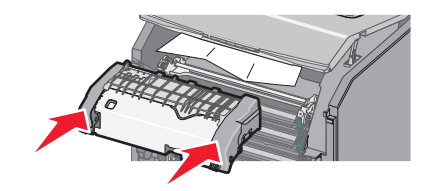

**2** Draai de schroeven naar rechts om het verhittingsstation stevig vast te zetten.

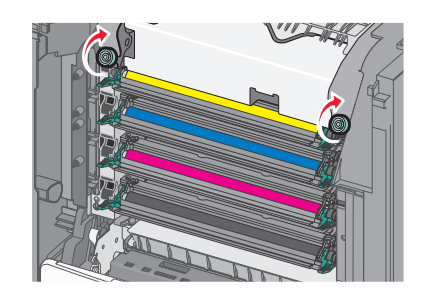

- **4** Sluit de bovenste toegangsklep van de printer en vervolgens de voorklep.
- **5** Raak **Doorgaan, storing verholpen** aan of druk op OK afhankelijk van het printermodel.

## Papier vastgelopen achter de bovenste toegangsklep.

1 Open de voorklep.

Let op—Kans op beschadiging: om te voorkomen dat de fotoconductors te lang worden blootgesteld aan licht, dient u de voorkleppen niet langer dan tien minuten open te laten.

LET OP—HEET OPPERVLAK: De binnenkant van de printer kan heet zijn. Laat een oppervlak eerst laten afkoelen voordat u het aanraakt om letsel te voorkomen.

- **2** Open de bovenste toegangsklep van de printer.
- **3** Pak het vastgelopen papier stevig vast aan beide zijden en trek het voorzichtig uit de printer.
  - **Opmerking:** Zorg dat alle papierstukjes zijn verwijderd.
- 4 Sluit de bovenste toegangsklep van de printer en vervolgens de voorklep.
- 5 Raak **Doorgaan, storing verholpen** aan of druk op OK afhankelijk van het printermodel.

## 24x papier vast

## Papier vast in lade 1

1 Open lade 1.

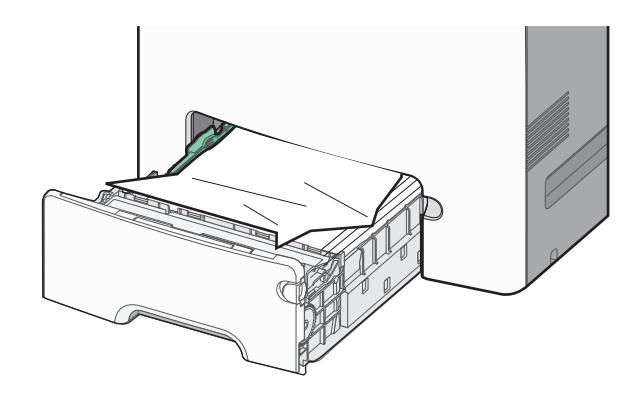

**2** Pak het vastgelopen papier stevig vast aan beide zijden en trek het voorzichtig uit de printer.

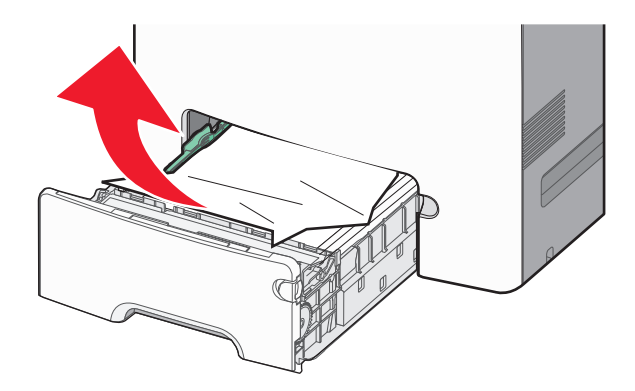

Opmerking: Zorg dat alle papierstukjes zijn verwijderd.

- 3 Sluit lade 1.
- 4 Raak, afhankelijk van het printermodel, Doorgaan, storing

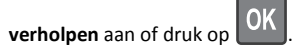

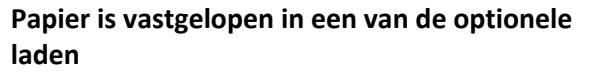

**1** Open de betreffende lade.

**2** Pak het vastgelopen papier stevig vast aan beide zijden en trek het voorzichtig uit de printer.

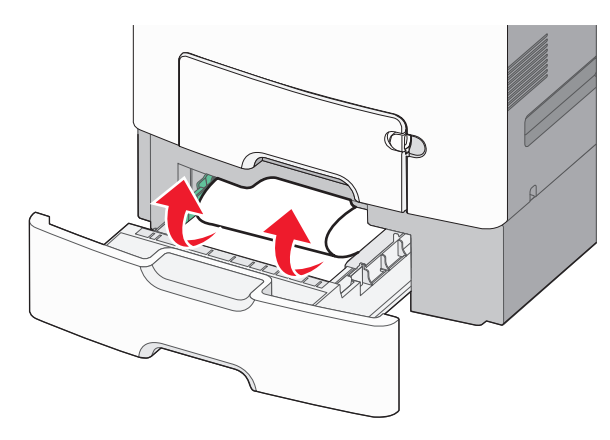

**Opmerking:** Zorg dat alle papierstukjes zijn verwijderd.

- 3 Sluit de lade.
- 4 Raak, afhankelijk van het printermodel, Doorgaan, storing

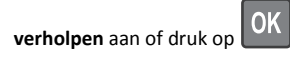

## 250 Vastgelopen papier

**1** Druk op de papierontgrendelingshendel en verwijder de vastgelopen pagina's uit de universeellader.

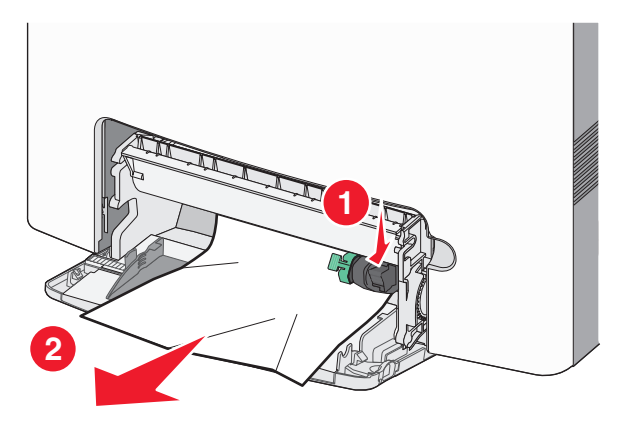

**Opmerking:** Zorg dat alle papierstukjes zijn verwijderd.

**2** Plaats nieuw papier in de universeellader.

3 Raak, afhankelijk van het printermodel, Doorgaan, storing

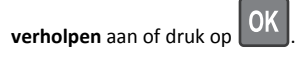